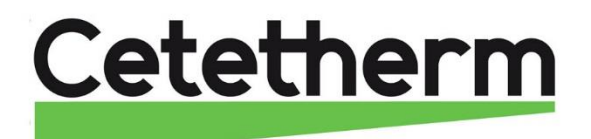

### Cetetherm AquaEfficiency

### Installations-, service- och driftanvisningar

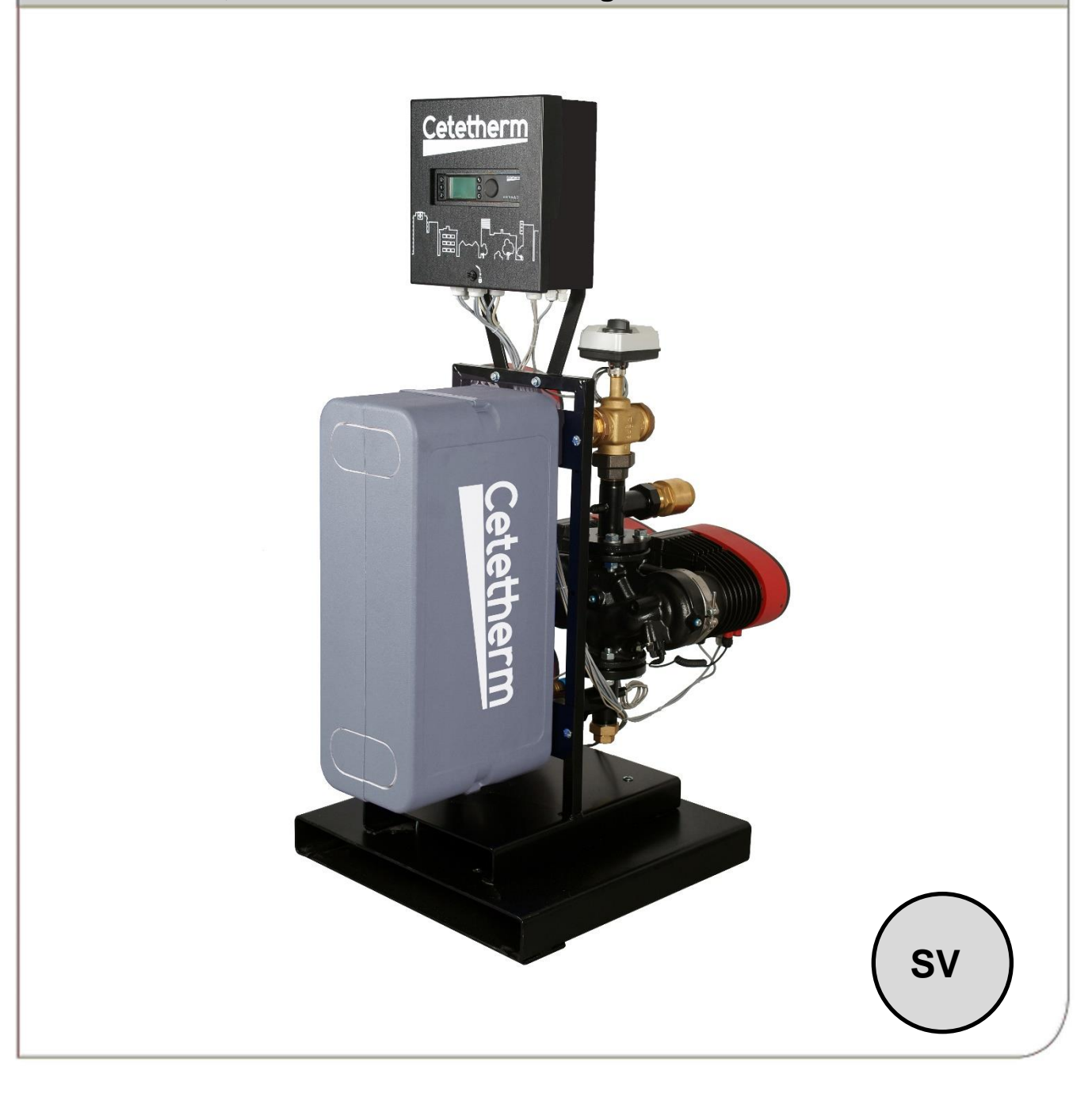

För mer information, senaste version av denna manual, scanna QR-koden eller använd länken: https://www.cetetherm.com/aquaefficiency

QR-kod:

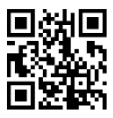

Denna manual är publicerad av Cetetherm.

Cetetherm kan vid behov och utan att meddela, göra ändringar och förbättringar av innehållet i manualen på grund av felaktig information eller ändringar av hårdvara eller mjukvara.

Alla eventuella ändringar kommer ingå i framtida utgåva av manualen.

### Innehåll

| <b>1</b>       | Allmänt                                          | .3         |
|----------------|--------------------------------------------------|------------|
| ).<br>2        | Driftprincin AquaEfficiency Direkt               | <u>ہ</u> . |
| 2              | Installation                                     | .4<br>E    |
| <b>ა</b><br>31 | Installation                                     | .5<br>5    |
| 3.2            | Driftsättning                                    | 5          |
| 4              | Flödesscheman                                    | 6          |
| 4.1            | Installation AquaEfficiency direkt               | 6          |
| 4.1.1          | Standardflödesschema för direktversion           | 6          |
| 5              | Måttskiss                                        | .7         |
| 5.1            | AquaEfficiency EFB112IS                          | 7          |
| 5.2            | AquaEfficiency EFB60IS                           | 8          |
| 6              | Elektrisk installation                           | .9         |
| 6.1            | Reglerenhetens komponenter                       | 9          |
| 6.2<br>6.2.1   | LISCNEMA                                         | 10         |
| 6.2.2          | Strömplint                                       | 10         |
| 6.2.3          | I/O-plint                                        | 11         |
| 7              | Bruksanvisning kontrollpanel Micro 3000          | 12         |
| 7.1            | Huvudmeny                                        | 13         |
| 7.2            | Kommandosymboler                                 | 13         |
| 7.3            | Lösenord och inloggning                          | 13         |
| 7.4<br>7.5     | Stalla in tid och datum                          | 14<br>17   |
| 7.6            | Ställa in sommartid                              | 14         |
| 7.7            | Spara ändringar                                  | 14         |
| 8              | Slutanvändarnivå                                 | 15         |
| 8.1            | Ställ in varmvattentemperaturen                  | 15         |
| 8.2            | Tidsschema                                       | 15         |
| 8.3            | Andra tid och temperatur i ett tidsschema        | 16         |
| 8.3.1          | Snabhändring av temperaturen                     | 10         |
| 0<br>0         | Sarvica- och installatörsmanv                    | 10         |
| 9<br>1         |                                                  | 10<br>18   |
| 9.2            | Huvudmeny service- och installatör               | 18         |
| 9.3            | Konfigurationsmeny                               | 19         |
| 9.4            | S1 Menyn sekundärt utlopp                        | 20         |
| 9.5            | Delta T (S3-S2) Meny "Effektivitet"              | 20         |
| 9.0<br>9.7     | Säkerhetsfunktion                                | 21<br>21   |
| 9.8            | Försmutsningskontroll                            | 22         |
| 9.9            | Autotest                                         | 22         |
| 9.10           | Radera larm                                      | 23         |
| 10             | Servicemeny S.                                   | 24         |
| 10.1           | Ändra lösenord för service- och installatörsmeny | 24         |
| 10.2           | Meny Continue                                    | 25         |
| 10.3           | Meny Drittimmar (Operating Hours                 | 26         |
| 10.4<br>10.4 1 | Visa trendbufferten                              | 27<br>28   |
| 10.5           | Point Data                                       | 28         |
| 11             |                                                  | 20         |
| 11             | Latin meny -                                     | 29         |
| 12<br>12 1     | rapriksaterstallning av kontrollpanelen          | <b>5U</b>  |
| 12.1           | орага позанннуат ост раганенат                   | 30         |

## Cetetherm

Cetetherm AquaEfficiency Installations-, service- och driftanvisningar

| 12.2<br>12.3                                                                                                    | Se sparade inställningar och parametrar<br>Fabriksåterställning                                                                                                    | 31<br>31                                                                         |
|----------------------------------------------------------------------------------------------------|----------------------------------------------------------------------------------------------------|----------------------------------------------------------------------------------|
| 13                                                                                                    | Anslutning av Modbus                                                                                                    | 32                                                                               |
| 13.1                                                                                                    | Modbus-kommunikation                                                                                                    | 32                                                                               |
| 13.2                                                                                                    | Anslut flera kontrollboxar med Micro3000                                                                                                    | 32                                                                               |
| 13.3                                                                                                    | Ändra Modbus-parametrar                                                                                                    | 33                                                                               |
| 13.4                                                                                                    | Modbus-slavkommunikationsparametrar                                                                                                    | 34                                                                               |
| 14                                                                                                    | Felsökning                                                                                                    | 35                                                                               |
| 15                                                                                                    | Underhåll och reparationer                                                                                                    | 36                                                                               |
| 15.1                                                                                                    | Rengöring av kopparlödda plattvärmeväxlare (B-serie)                                                                                                    | 37                                                                               |
| 15.2                                                                                                    | Öppna reglerenheten                                                                                                    | 37                                                                               |
| 15.3                                                                                                    | Byt säkringar                                                                                                    | 39                                                                               |
| 15.4                                                                                                    | Pumparnas nummer                                                                                                    | 39                                                                               |
| 15.5                                                                                                    | Lägg till en vvc-pump till en AquaEfficiency                                                                                                    | 39                                                                               |
| 15.6                                                                                                    | Byt eller lägg till en pump                                                                                                    | 40                                                                               |
| 15.7                                                                                                    | Relä 1 och 2 kablar                                                                                                    | 41                                                                               |
| 15.8                                                                                                    | Byt eller lägg till en extra givare                                                                                                    | 42                                                                               |
| 15.8.1                                                                                                    | Obligatoriska givarna                                                                                                    | 42                                                                               |
| 15.8.2                                                                                                    |                                                                                                    | 42                                                                               |
| 15.9                                                                                                    | Fjarrkontroll, kablar                                                                                                    | 42                                                                               |
| 15.10                                                                                                    | Lagg till ett stalldon                                                                                                    | 43                                                                               |
| 15.11                                                                                                    | Tekniska data                                                                                                    | 43                                                                               |
| 10.12                                                                                                    |                                                                                                    | 43                                                                               |
| 16                                                                                                    | Pumpinställningar                                                                                                    | 44                                                                               |
| 16.1                                                                                                    | Språk                                                                                                    | 44                                                                               |
| 16.2                                                                                                    | Stall in datum och tid                                                                                                    | 45                                                                               |
| 10.0                                                                                                    |                                                                                                    | 10                                                                               |
| 16.3                                                                                                    | Ställa in pumpkontrolläget                                                                                                    | 46                                                                               |
| 16.3<br>16.4                                                                                                    | Ställa in pumpkontrolläget                                                                                                    | 46<br>47                                                                         |
| 16.3<br>16.4<br>16.5                                                                                                    | Ställa in pumpkontrolläget<br>Inställningar med dubbelpumpar<br>Ställ in analoga ingångar                                                                                                    | 46<br>47<br>47<br>40                                                             |
| 16.3<br>16.4<br>16.5<br>16.6                                                                                                    | Ställa in pumpkontrolläget<br>Inställningar med dubbelpumpar<br>Ställ in analoga ingångar<br>Reläutgångar                                                                                                    | 46<br>47<br>47<br>48                                                             |
| 16.3<br>16.4<br>16.5<br>16.6<br>16.7<br>16.8                                                                                              | Ställa in pumpkontrolläget<br>Inställningar med dubbelpumpar<br>Ställ in analoga ingångar<br>Reläutgångar<br>Pumpinställningar                                                                                                    | 46<br>47<br>47<br>48<br>49<br>50                                                 |
| 16.3<br>16.4<br>16.5<br>16.6<br>16.7<br>16.8<br>16.9                                                                                      | Ställa in pumpkontrolläget<br>Inställningar med dubbelpumpar<br>Ställ in analoga ingångar<br>Reläutgångar<br>Pumpinställningar<br>Aktivera/inaktivera inställningar<br>Bruksanvisping för Grundfos Eve                                                                                                    | 46<br>47<br>47<br>48<br>49<br>50                                                 |
| 16.3<br>16.4<br>16.5<br>16.6<br>16.7<br>16.8<br>16.9<br>16.10                                                                             | Ställa in pumpkontrolläget<br>Inställningar med dubbelpumpar<br>Ställ in analoga ingångar<br>Reläutgångar<br>Pumpinställningar<br>Aktivera/inaktivera inställningar<br>Bruksanvisning för Grundfos Eye<br>Varnings- och larmkoder                                                                                                    | 46<br>47<br>48<br>49<br>50<br>51<br>52                                           |
| 16.3<br>16.4<br>16.5<br>16.6<br>16.7<br>16.8<br>16.9<br>16.10                                                                             | Ställa in pumpkontrolläget<br>Inställningar med dubbelpumpar<br>Ställ in analoga ingångar<br>Reläutgångar<br>Pumpinställningar<br>Aktivera/inaktivera inställningar<br>Bruksanvisning för Grundfos Eye<br>Varnings- och larmkoder                                                                                                    | 46<br>47<br>48<br>49<br>50<br>51<br>52                                           |
| 16.3<br>16.4<br>16.5<br>16.6<br>16.7<br>16.8<br>16.9<br>16.10<br><b>17</b>                                                                | Ställa in pumpkontrolläget<br>Inställningar med dubbelpumpar<br>Ställ in analoga ingångar<br>Reläutgångar<br>Pumpinställningar<br>Aktivera/inaktivera inställningar<br>Bruksanvisning för Grundfos Eye<br>Varnings- och larmkoder<br>Sprängskisser och reservdelslista                                                                                        | 46<br>47<br>48<br>49<br>50<br>51<br>52<br><b>53</b>                              |
| 16.3<br>16.4<br>16.5<br>16.6<br>16.7<br>16.8<br>16.9<br>16.10<br><b>17</b><br>17.1                                                        | Ställa in pumpkontrolläget<br>Inställningar med dubbelpumpar<br>Ställ in analoga ingångar<br>Reläutgångar<br>Pumpinställningar<br>Aktivera/inaktivera inställningar<br>Bruksanvisning för Grundfos Eye<br>Varnings- och larmkoder<br>Sprängskisser och reservdelslista<br>EFB60 ISR                                                                           | 46<br>47<br>48<br>49<br>50<br>51<br>52<br>53<br>53                               |
| 16.3<br>16.4<br>16.5<br>16.6<br>16.7<br>16.8<br>16.9<br>16.10<br><b>17</b><br>17.1<br>17.2<br><b>18</b>                                   | Ställa in pumpkontrolläget<br>Inställningar med dubbelpumpar<br>Ställ in analoga ingångar<br>Reläutgångar<br>Pumpinställningar<br>Aktivera/inaktivera inställningar<br>Bruksanvisning för Grundfos Eye<br>Varnings- och larmkoder<br>Sprängskisser och reservdelslista<br>EFB60 ISR<br>EFB60 ISR<br>EFB112 ISR<br>Driftsättningsrapport                       | 46<br>47<br>47<br>48<br>50<br>51<br>52<br>53<br>53<br>53<br>53<br>54<br>55       |
| 16.3<br>16.4<br>16.5<br>16.6<br>16.7<br>16.8<br>16.9<br>16.10<br><b>17</b><br>17.1<br>17.2<br><b>18</b>                                   | Ställa in pumpkontrolläget<br>Inställningar med dubbelpumpar<br>Ställ in analoga ingångar<br>Reläutgångar<br>Pumpinställningar<br>Aktivera/inaktivera inställningar<br>Bruksanvisning för Grundfos Eye<br>Varnings- och larmkoder<br><b>Sprängskisser och reservdelslista</b><br>EFB60 ISR<br>EFB112 ISR<br><b>Driftsättningsrapport</b>                      | 46<br>47<br>48<br>49<br>50<br>51<br>52<br>53<br>53<br>54<br>55<br>55<br>55       |
| 16.3<br>16.4<br>16.5<br>16.6<br>16.7<br>16.8<br>16.9<br>16.10<br><b>17</b><br>17.1<br>17.2<br><b>18</b><br><b>19</b>                      | Ställa in pumpkontrolläget<br>Inställningar med dubbelpumpar<br>Ställ in analoga ingångar<br>Reläutgångar<br>Pumpinställningar<br>Aktivera/inaktivera inställningar<br>Bruksanvisning för Grundfos Eye<br>Varnings- och larmkoder<br>Sprängskisser och reservdelslista<br>EFB60 ISR<br>EFB112 ISR<br>Driftsättningsrapport                                    | 46<br>47<br>48<br>49<br>50<br>51<br>52<br>53<br>53<br>53<br>54<br>55<br>56       |
| 16.3<br>16.4<br>16.5<br>16.6<br>16.7<br>16.8<br>16.9<br>16.10<br><b>17</b><br>17.1<br>17.2<br><b>18</b><br><b>19</b><br><b>20</b>         | Ställa in pumpkontrolläget<br>Inställningar med dubbelpumpar<br>Ställ in analoga ingångar<br>Reläutgångar<br>Pumpinställningar<br>Aktivera/inaktivera inställningar<br>Bruksanvisning för Grundfos Eye<br>Varnings- och larmkoder<br>Sprängskisser och reservdelslista<br>EFB60 ISR.<br>EFB112 ISR.<br>Driftsättningsrapport<br>Försäkran om överensstämmelse | 46<br>47<br>48<br>49<br>50<br>51<br>52<br>53<br>53<br>53<br>54<br>55<br>56<br>57 |
| 16.3<br>16.4<br>16.5<br>16.6<br>16.7<br>16.8<br>16.9<br>16.10<br><b>17</b><br>17.1<br>17.2<br><b>18</b><br><b>19</b><br><b>20</b><br>20.1 | Ställa in pumpkontrolläget<br>Inställningar med dubbelpumpar<br>Ställ in analoga ingångar<br>Reläutgångar<br>Pumpinställningar<br>Aktivera/inaktivera inställningar<br>Bruksanvisning för Grundfos Eye<br>Varnings- och larmkoder<br>Sprängskisser och reservdelslista<br>EFB60 ISR<br>EFB112 ISR<br>Driftsättningsrapport<br>Försäkran om överensstämmelse   | 46<br>47<br>48<br>49<br>50<br>51<br>52<br>53<br>53<br>55<br>55<br>56<br>57<br>57 |

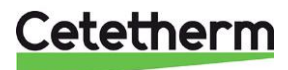

### 1 Allmänt

Cetetherm AquaEfficiency är ett kompakt tappvarmvattensystem inklusive värmeväxlare, elektriskt ställdon och styrning av pumpar.

AquaEfficiency testas hydrauliskt och elektriskt på fabrik.

AquaEfficiency är utformad för installation inomhus i anläggningsrum där omgivningstemperaturen alltid ska vara över 0 °C. Max omgivningstemperatur: 40 °C. Max. luftfuktighet: 85 % utan kondensering.

Se till att ställdonet och dess kabel inte skadas eller belastas när enheten hanteras.

#### 1.1 Produktöversikt AquaEfficiency

AquaEfficiency EFB112 IS

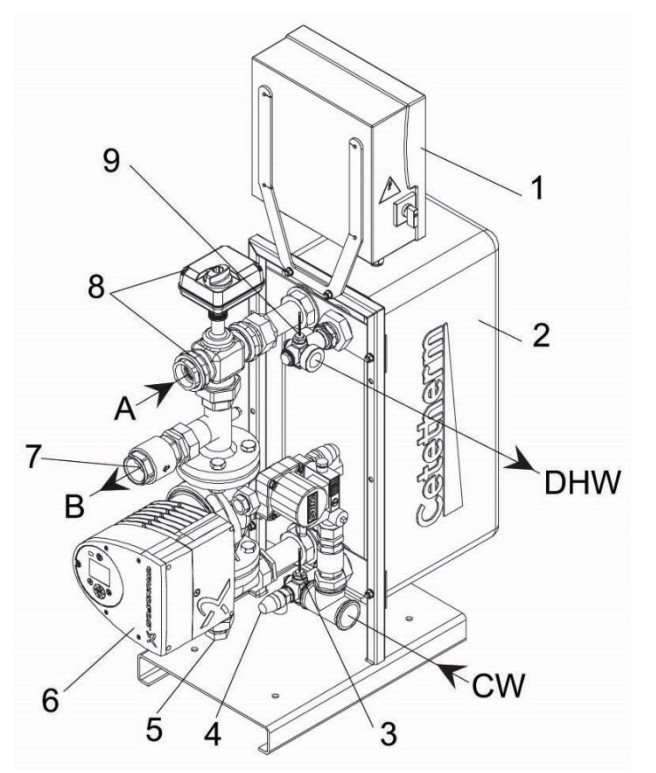

| 1 | Reglerenhet, CB                      | 8       | 3-vägs styrventil med luftmotor, V3V |
|---|--------------------------------------|---------|--------------------------------------|
| 2 | Värmeväxlare, HE                     | 9       | Varmvattentemperaturgivare (S1)      |
| 3 | Sekundär inloppstemperaturgivare, S2 | A       | Primärtillopp                        |
| 4 | Säkerhetsventil, PRV                 | В       | Primär retur                         |
| 5 | Primär returtemperaturgivare, S3     | CW      | Kallvatteninlopp                     |
| 6 | Primärpump, PP                       | DH<br>W | Varmvatten                           |
| 7 | Backventil, NR                       |         |                                      |

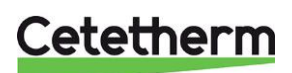

## 2 Driftprincip AquaEfficiency Direkt

### AquaEfficiency EFB112 IS

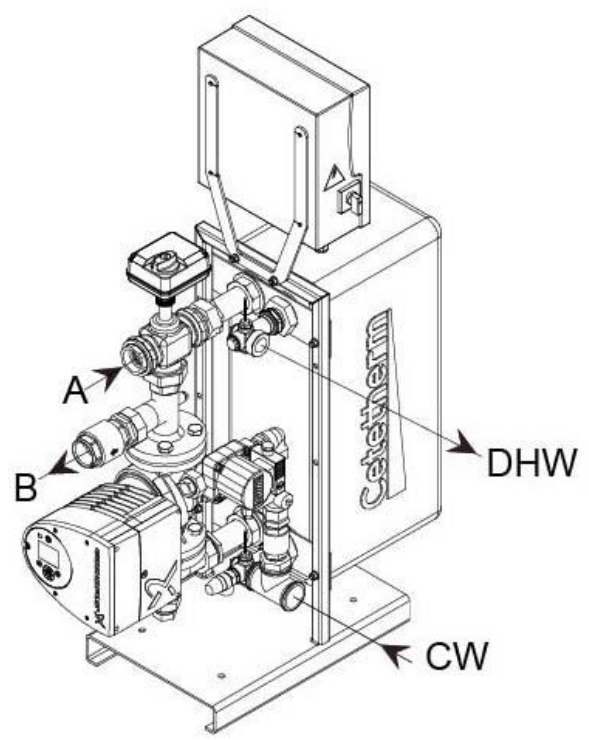

- Primärvattnet kommer in genom reglerventilen och ställdonet (A) och går ut genom (B).
- Kallvatten kommer in i den nedre delen (CW) och går ut med önskad temperatur vid den övre delen (DHW).
- Primärkretsen är utrustad med enkel pump.
- Sekundärkretsen har ingen pump

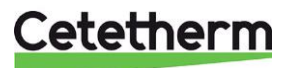

## 3 Installation

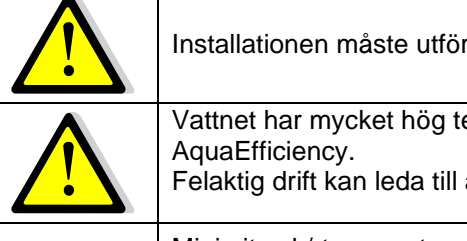

Installationen måste utföras av en auktoriserad installatör.

Vattnet har mycket hög temperatur och tryck. Endast behöriga tekniker får arbeta med AquaEfficiency. Felaktig drift kan leda till allvarliga personskador och skada byggnaden.

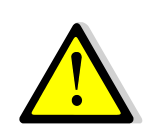

Minimitryck/-temperatur på primärsidan: 1,0 bar vid 7 °C, 1,5 bar vid 100 °C Maximitryck/-temperatur på primärsidan: 10 bar /100 °C

Minimitryck/-temperatur på sekundärsidan: 1,0 bar/ 7 °C, Maximitryck/-temperatur på sekundärsidan: 10 bar /100 °C

#### 3.1 Uppackning/förberedelse/montering

- Den här manualen måste läsas före installation.
- Systemet ska installeras och anslutas i enlighet med standardflödesscheman som definieras i 4 Flödesscheman.
- Spola ur rören innan de ansluts.

Rörkopplingarna kan innehålla partiklar som kan blockera eller hindra reglerventilen och ställdon från att fungera korrekt.

- Kontrollera:
  - o avluftningsventilens position
  - o värmepumpens installation och kapacitet överensstämmer
  - o injusteringsventil på sekundärsidan.
  - o tillgänglighet till enhet och komponenter.
- Dra rör till den primära och sekundära sidan av AquaEfficiency.
- Fyll båda sidorna successivt med vatten.
- Avlufta högt liggande delar.
- Avlufta pumpen.
- Installera enheten elektriskt enligt kapitel 6 Elektrisk installation och 15.11 Tekniska data.
- Slå på strömmen.
- Kontrollera reglerenhetens inställningar och aktivera nödvändiga funktioner.

#### 3.2 Driftsättning

Reglerenheten är fabriksinställd. Om någon funktion behöver justeras kan värdena ändras med hänvisning till den här manualen för parameterinställningar. Till en början ska driftsättningen utföras med fabriksinställningarna.

Fyll i formuläret i kapitel 18 Driftsättningsrapport.

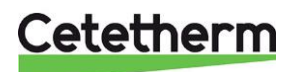

Cetetherm AquaEfficiency Installations-, service- och driftanvisningar

## 4 Flödesscheman

Installera AquaEfficiency enligt schemat i detta kapitel.

#### 4.1 Installation AquaEfficiency direkt

| ID  | NAMN              | ID         | NAMN                                |
|-----|-------------------|------------|-------------------------------------|
| Α   | Primär tillopp    | PRV        | Säkerhetsventil                     |
| В   | Primär retur      | S1         | Varmvattentemperaturgivare (master) |
| CW  | Kallvatteninlopp  | S2         | Sekundär inloppstemperaturgivare    |
| DC  | Avluftningsventil | <b>S</b> 3 | Primär returtemperaturgivare        |
| DHW | Varmvatten        | V, V'      | Avstängningsventil                  |
| HE  | Värmeväxlare      | V3V        | 3-vägs styrventil med ställdon      |
| NR  | Backventil        | VR         | Injusteringsventil                  |
| PP  | Primärpump        | Tank       | Primär lagringstank                 |
| PR  | VVC-pump          |            |                                     |

#### 4.1.1 Standardflödesschema för direktversion

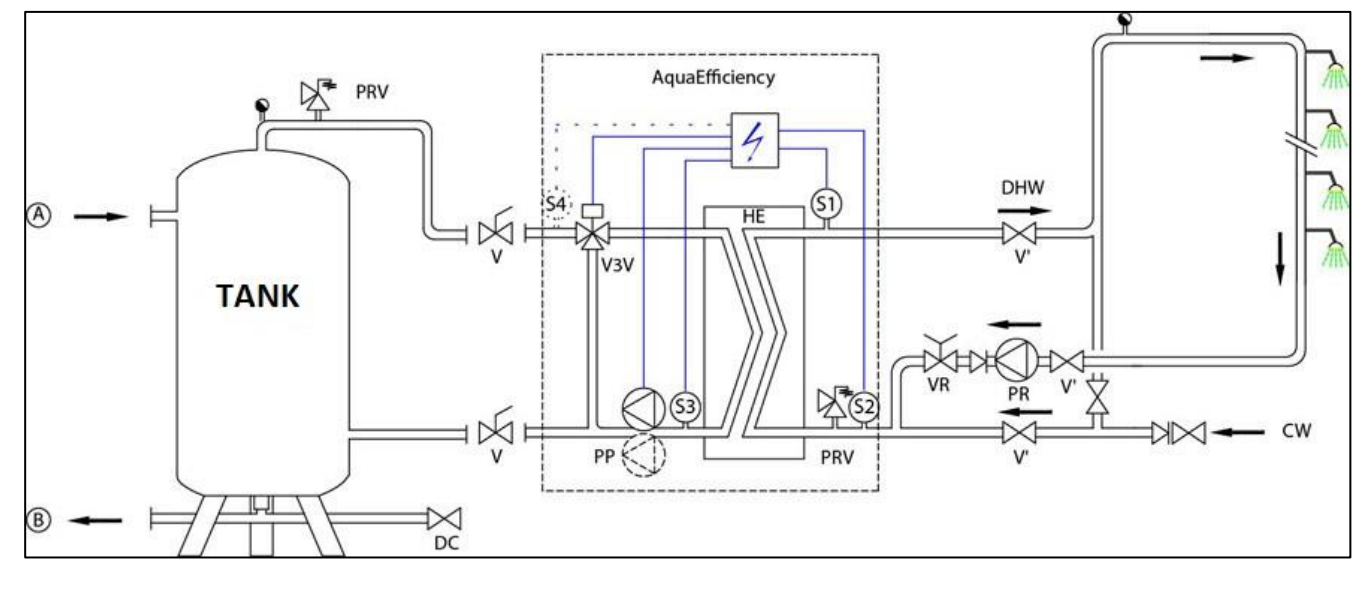

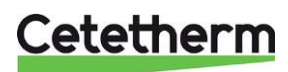

### 5 Måttskiss

### 5.1 AquaEfficiency EFB112IS

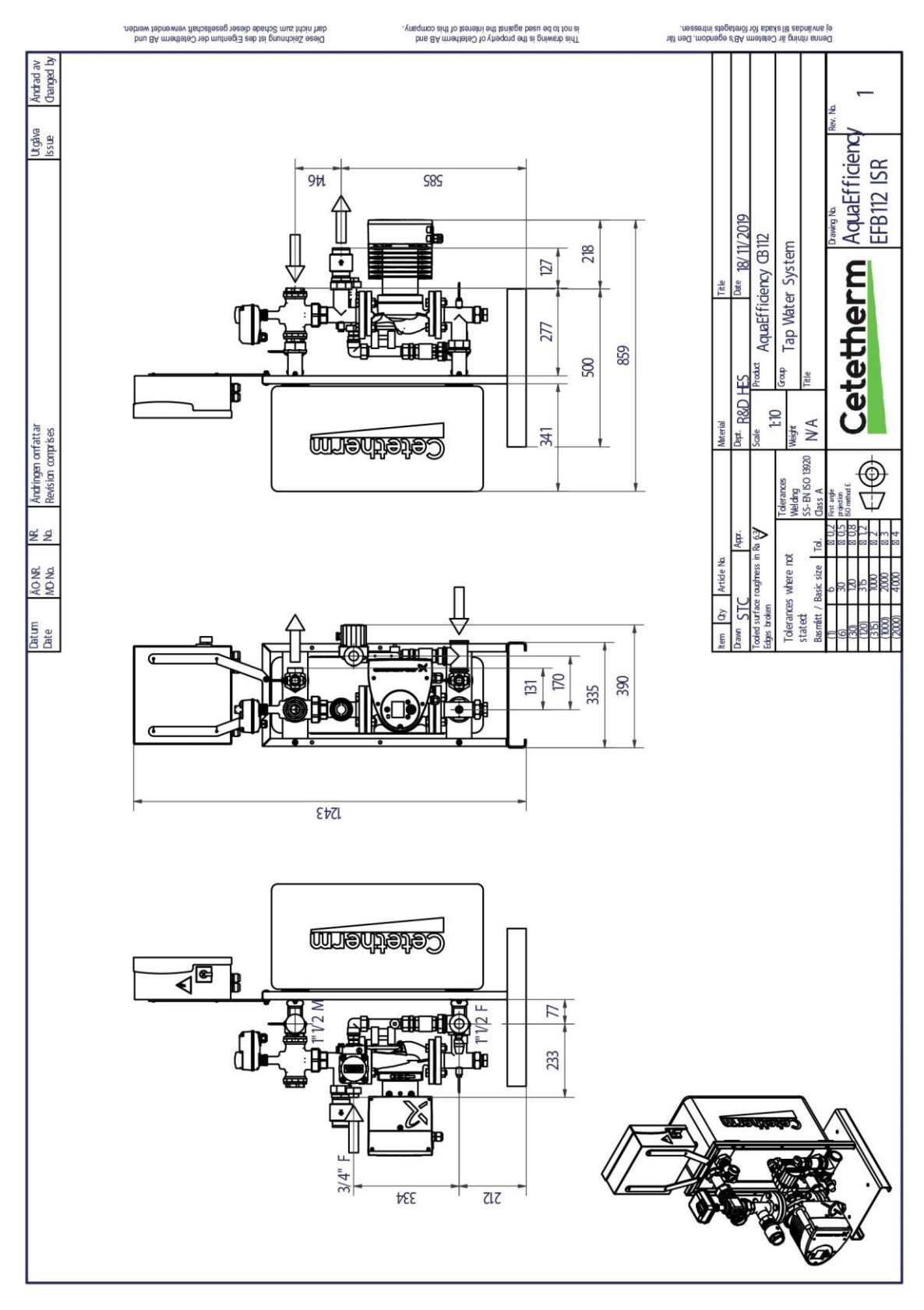

Cetetherm

#### Cetetherm AquaEfficiency Installations-, service- och driftanvisningar

### 5.2 AquaEfficiency EFB60IS

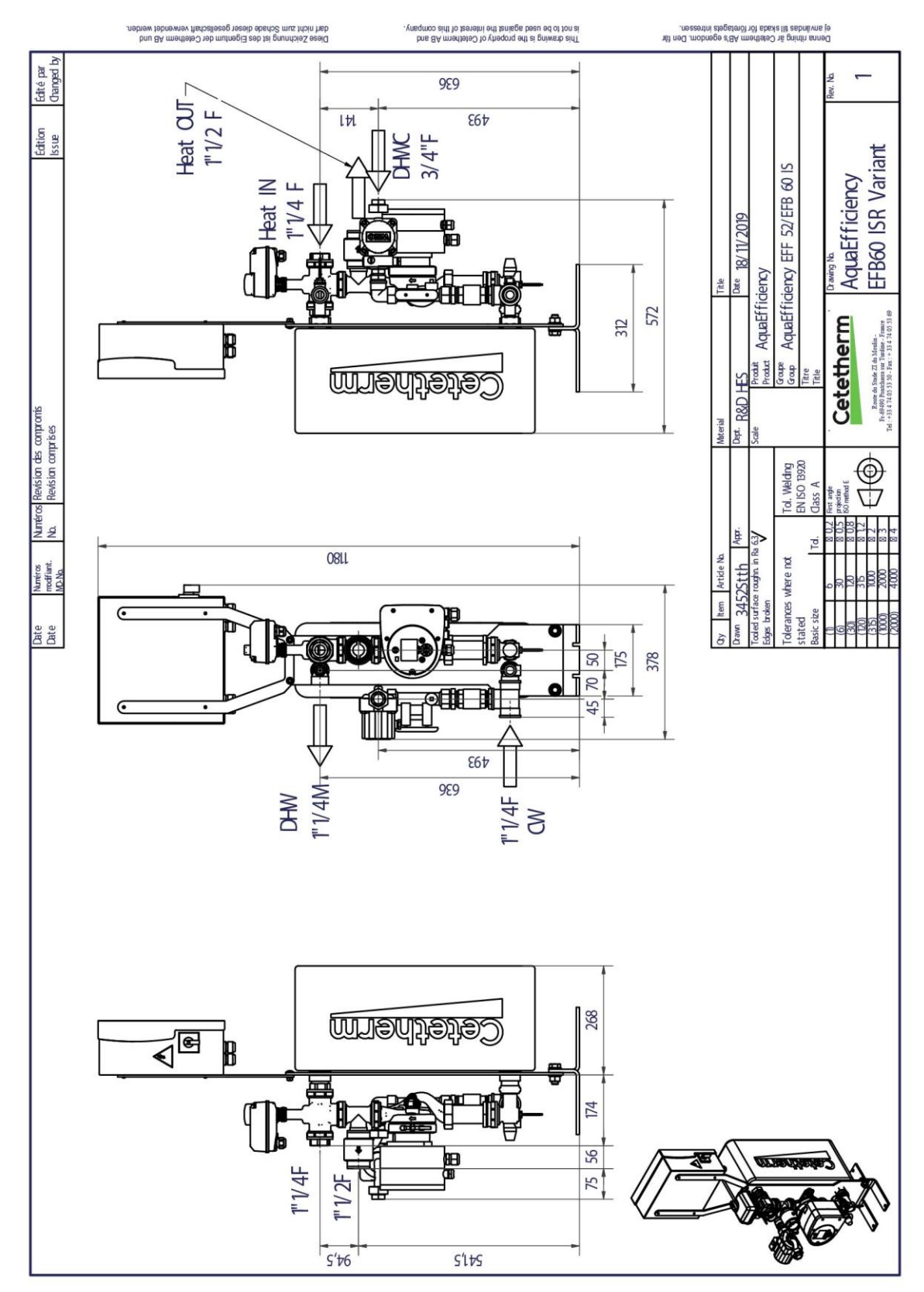

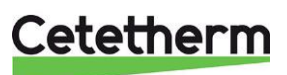

## 6 Elektrisk installation

Matningsspänningen till reglerenheten ska vara 230 VAC 50 Hz.

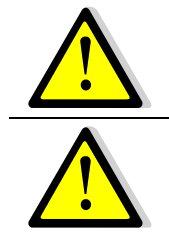

En jordfelsbrytare måste installeras i huvudelskåpet.

Reglerenheten måste jordas. Anslut matningsspänningen till plint 3, var noga med hur fas och nolla ansluts.

#### 6.1 Reglerenhetens komponenter

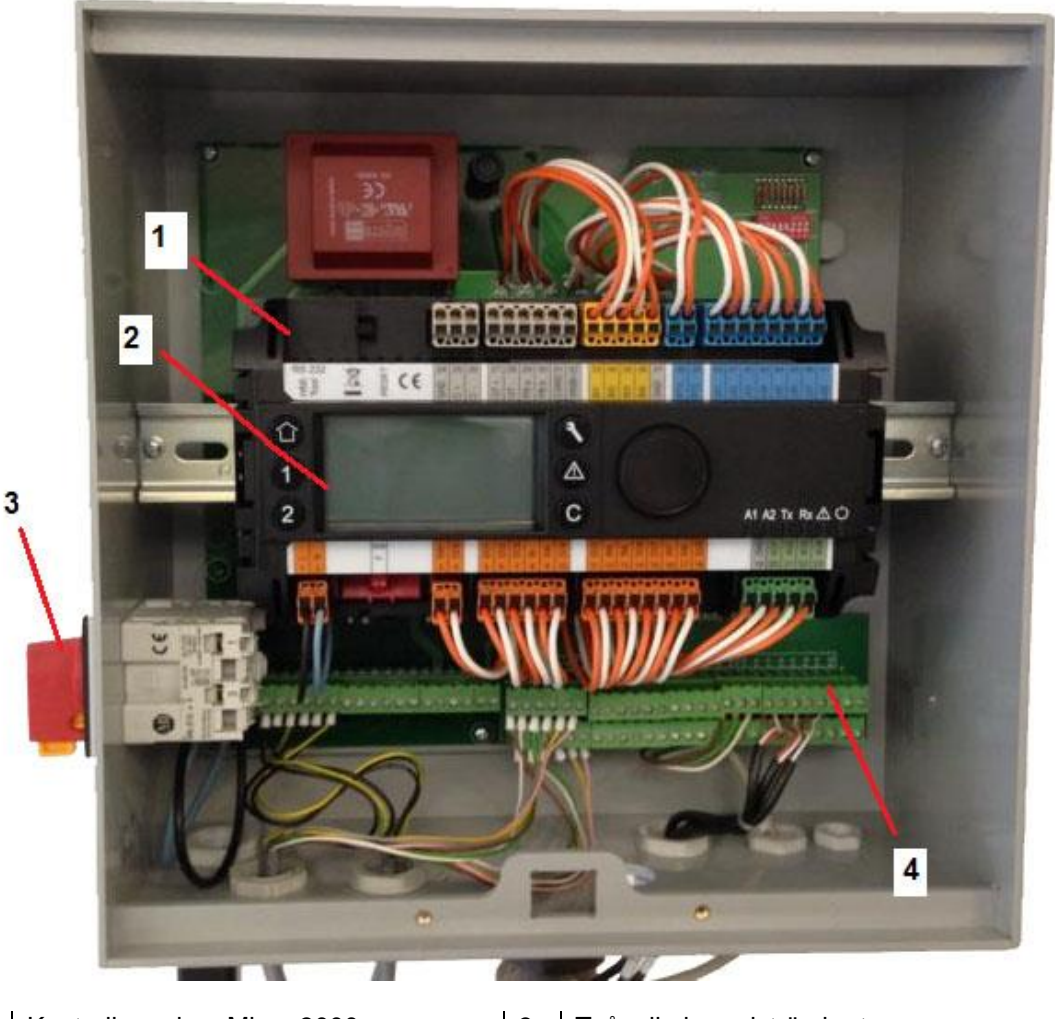

| 1 | Kontrollpanelen, Micro 3000 | 3 | Tvåpolig huvudströmbrytare |
|---|-----------------------------|---|----------------------------|
| 2 | Display                     | 4 | Kretskort med kabelplintar |

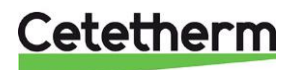

#### Cetetherm AquaEfficiency Installations-, service- och driftanvisningar

#### 6.2 Elschema

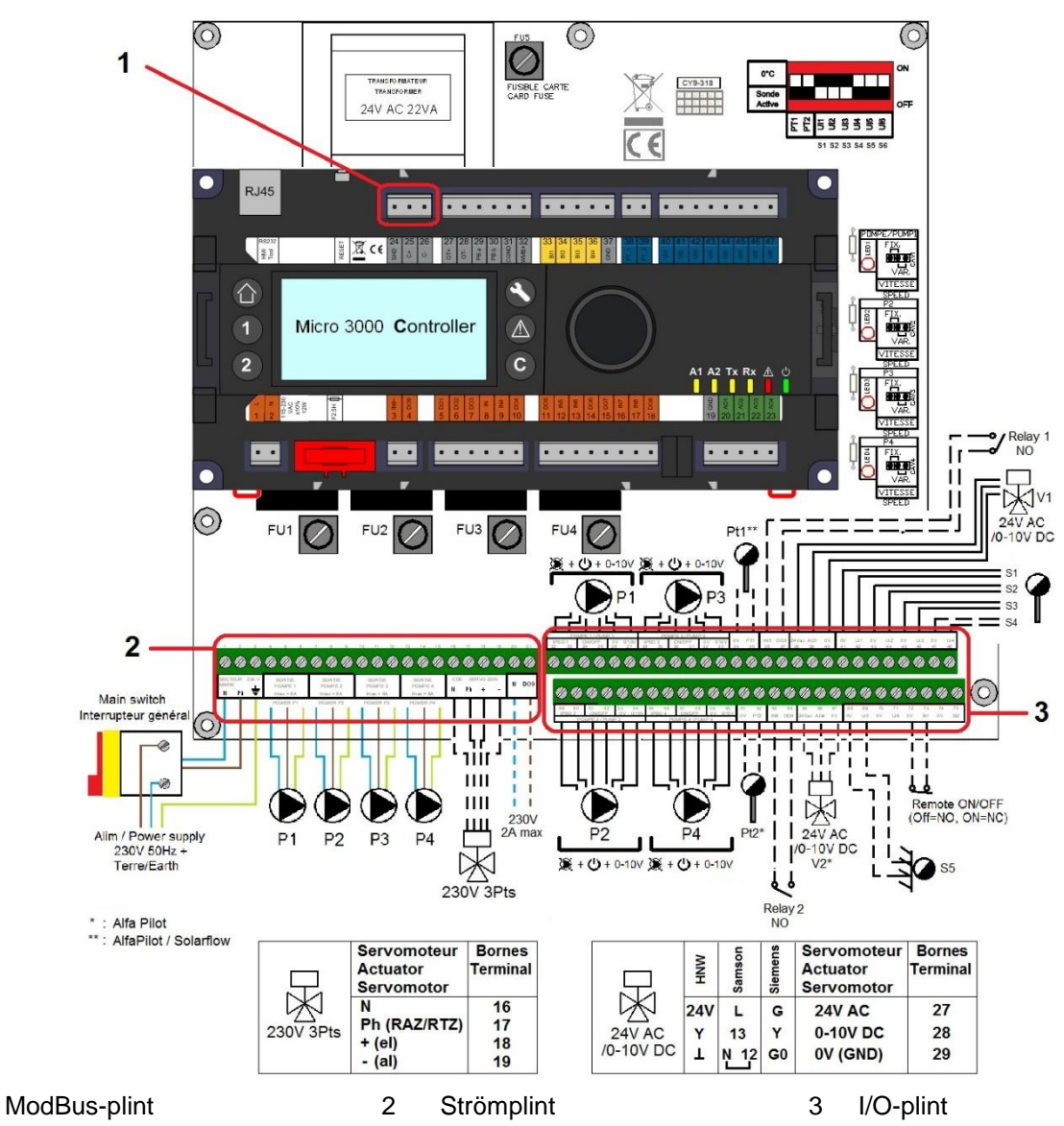

#### 6.2.1 *ModBus-plint*

| 24                  | 25     | 26 |  |  |  |  |  |  |  |  |
|---------------------|--------|----|--|--|--|--|--|--|--|--|
| *)                  | C+     | C- |  |  |  |  |  |  |  |  |
| Ν                   | /lodBu | s  |  |  |  |  |  |  |  |  |
| *)                  |        |    |  |  |  |  |  |  |  |  |
| /<br>kabelskärmning |        |    |  |  |  |  |  |  |  |  |

1

#### 6.2.2 Strömplint

230 V matning till pumpar och ventiler

| 1  | 2      | 3  | 4 | 5     | 6 | 7 | 8          | 9   | 10 | 11    | 12 | 13 | 14                | 15  | 16 | 17    | 18    | 19 | 20   | 21     |
|----|--------|----|---|-------|---|---|------------|-----|----|-------|----|----|-------------------|-----|----|-------|-------|----|------|--------|
| Ν  | Fas    | Ŧ  | Ν | Fas   | Ч | Ν | Fas        | Ч   | Ν  | Fas   | Ч  | Ν  | Fas               | Γ   | Ν  | Fas   | +     | -  | Ν    | DO9    |
| Hu | vudstr | öm |   | Pump1 |   | F | 2<br>Pump2 | -   |    | Pump3 | }  | F  | <sup>2</sup> ump4 |     |    | CDE S | Servo |    | 23   | 30V    |
|    | 230 V  |    |   | •     |   | е | j aktue    | ell |    |       |    | e  | j aktue           | ell |    |       |       |    | Tr   | iac-   |
|    |        |    |   |       |   |   |            |     |    |       |    |    |                   |     |    |       |       |    | utg  | gång   |
|    |        |    |   |       |   |   |            |     |    |       |    |    |                   |     |    |       |       |    | ej a | ktuell |

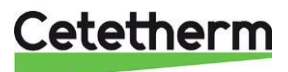

#### 6.2.3 *I/O-plint*

| 22     | 23 | 24 | 25  | 26     | 27        | 28  | 29     | 30 | 31    | 32 | 33        |
|--------|----|----|-----|--------|-----------|-----|--------|----|-------|----|-----------|
| IPS    | 01 | På | /Av | 0<br>V | 0/10<br>V | IPS | IPSO 1 |    | På/Av |    | 0/10<br>V |
| Pump 1 |    |    |     |        |           |     |        | Ρι | ump 3 | 3  |           |

| 34             | 35             | 36  | 37   | 38        | 39       | 40  | 41   | 42    | 43   | 44    | 45   | 46    | 47   | 48   |
|----------------|----------------|-----|------|-----------|----------|-----|------|-------|------|-------|------|-------|------|------|
| 0 V            | PT1            | IN5 | DO5  | 24<br>Vac | A01      | 0 V | 0 V  | U1    | 0 V  | U2    | 0 V  | U3    | 0 V  | U4   |
| Givar<br>ej ak | e Pt1<br>tuell | Rel | lä 1 | S         | Ställdon |     | Giva | are 1 | Giva | are 2 | Giva | ire 3 | Giva | re 4 |

| 49         | 50 | 51  | 52    | 53     | 54        | 55  | 56 | 57       | 58    | 59     | 60        |
|------------|----|-----|-------|--------|-----------|-----|----|----------|-------|--------|-----------|
| IPS        | 01 | På/ | /Av   | 0<br>V | 0/10<br>V | IPS | 01 | D 1 På/A |       | 0<br>V | 0/10<br>V |
|            |    | Pu  | ımp 2 | 2      |           |     |    | Ρι       | ump 4 | ŀ      |           |
| ej aktuell |    |     |       |        |           |     |    | ej a     | aktue | ll     |           |

| 61    | 62     | 63  | 64   | 65      | 66      | 67      | 68   | 69    | 70  | 71  | 72     | 73      | 74  | 75  |
|-------|--------|-----|------|---------|---------|---------|------|-------|-----|-----|--------|---------|-----|-----|
| 0 V   | PT2    | IN6 | DO6  | 24      | AO4     | 0 V     | 0 V  | U5    | 0 V | U6  | 0 V    | B1      | 0 V | B2  |
|       |        |     |      | Vac     |         |         |      |       |     |     |        |         |     |     |
| Giv   | /are   | Re  | lä 2 | Alfa    | Alfa    | Alfa    | Giva | are 5 | N/A | N/A | Fjärrk | ontroll | N/A | N/A |
| P     | rt2    |     |      | Pilot   | Pilot   | Pilot   |      |       |     |     | -      |         |     |     |
| ej al | ktuell |     |      | Ventil  | Ventil  | Ventil  |      |       |     |     |        |         |     |     |
| -     |        |     |      | ej      | ej      | ej      |      |       |     |     |        |         |     |     |
|       |        |     |      | aktuell | aktuell | aktuell |      |       |     |     |        |         |     |     |

Se även 15.11 Tekniska data och 15.12 Strömbegränsande säkringar.

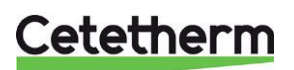

## 7 Bruksanvisning kontrollpanel Micro 3000

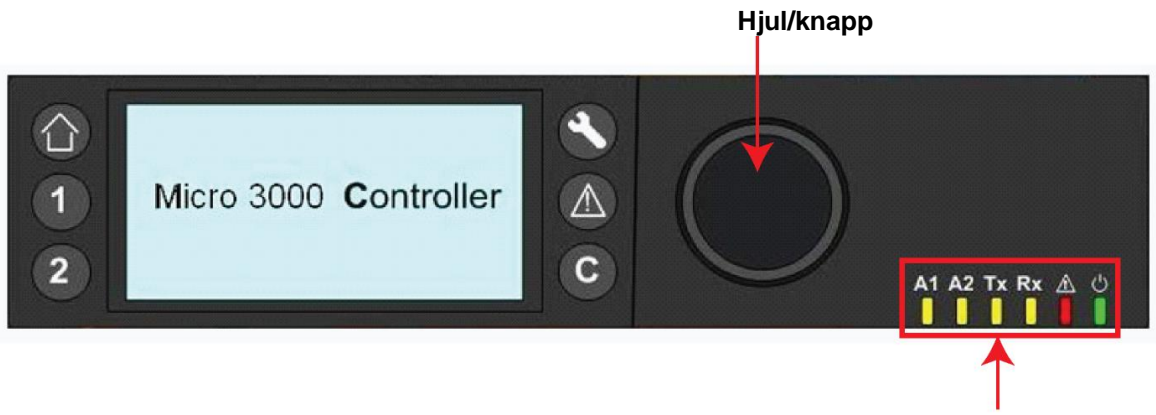

| Status | -LED |
|--------|------|

| Knapp | Funktion                                                                                                    |
|-------|----------------------------------------------------------------------------------------------------|
|       | Hjul/knapp, för att bläddra i menyerna.<br>Öppna undermenyer och ändra inställningar genom att trycka på den.<br>Tryck på hjulet för att aktivera en rad eller ändra ett markerat värde.<br>Fungerar som en Enter-tangent. |
| C     | Tryck för att lämna en nivå och gå tillbaka till föregående meny/parameter.<br>Fungerar som en ESC-tangent.                                                                                                    |
| ۲     | Tryck för att öppna underhålls-/övervakningsmenyn.<br><b>OBS!</b> Kräver ett lösenord.                                                                                                    |
|       | Tryck för att gå till startskärmen, huvudmenyn.                                                                                                    |
|       | Tryck för att öppna larm-menyn.                                                                                                    |
| 1     | Används inte                                                                                                    |
| 2     | Används inte                                                                                                    |
| A1    | Relä 1 aktiverat                                                                                                    |
| A2    | Relä 2 aktiverat                                                                                                    |
| Tx    | Aktiverad datasändning                                                                                                    |
| Rx    | Aktiverad datamottagning                                                                                                    |
|       | Larmindikator                                                                                                    |
| ර<br> | Kontrollpanelen är påslagen                                                                                                    |

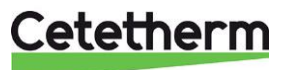

#### 7.1 Huvudmeny

När Micro 3000-kontrollpanel startas visas huvudmenyn på skärmen. 8 -09 16 Secon 2 Setpoint 5 60 3 Datum/tid 4 Åtkomstnivå: 1 Varmvattentemperatur Låst=spärrad Varmvatten börvärde 3 Nyckel= total (3333) 5 Kommandosymboler

**OBS!** Om ett larm pågår när kontrollpanel startas visas larmtexten på skärmen. Tryck på knappen med hussymbolen för att gå till huvudmenyn.

#### 7.2 Kommandosymboler Auto

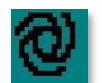

### Parametern är i autoläge och kan växlas till manuellt läge.

#### Manuell

Parametern är i manuellt läge och kan växlas till autoläge.

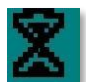

#### Idag funktion

Parametern kan åsidosättas under en bestämd tidsperiod under de påföljande 24 timmarna. Parametern måste ha ett tilldelat dagligt tidsschema.

#### Tidsschema

Parametern har ett tilldelat dagligt tidsschema. Ett dagligt tidsschema kan väljas och redigeras.

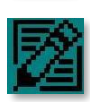

#### Redigera

Objekt (parametern, tidsschema.) kan redigeras.

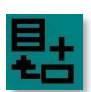

#### Lägg till

Objekt (parametern, tidsschema osv.) kan läggas till i en lista t.ex. kan parametern läggas till i en lista med parametern att följa/ trenddatapunkter.

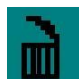

#### Radera

Objekt kan raderas

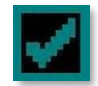

#### Aktivera/avaktivera

- Markerat: objektet är aktiverat
- Avmarkerat: objektet är avaktiverat

#### 7.3 Lösenord och inloggning

Kontrollpanel har lösenordsskydd som ger tillgång till olika menyer.

- Slutanvändarnivå kräver inte inloggning. Markeras med ett lås i det övre högra hörnet.
- Service- och installatörsmeny- åtkomst till alla menyer kräver inloggning. Markeras med en nyckel i det övre högra hörnet.

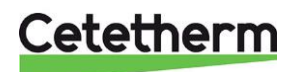

Cetetherm AquaEfficiency

#### Installations-, service- och driftanvisningar

#### 7.4 Ställa in tid och datum

 Vrid hjulet moturs för att markera raden med tid och datum längst upp på skärmen. Tryck på hjulet för att öppna menyn för datum/tid.

- 2. Tryck på hjulet för att ändra den första variabeln, år.
- När årtalet blinkar vrid hjulet för att öka eller minska det inställda värdet. När rätt värde visas, tryck på hjulet för att bekräfta inställningen. Nästa variabel som kan ändras börjar blinka.
- 4. Fortsätt på samma sätt för att ställa in månad och datum och tid (timmar:minuter).

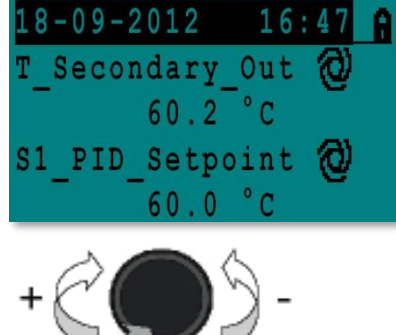

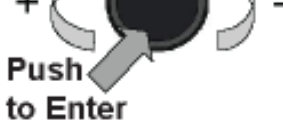

| Date / Ti | me          |
|-----------|-------------|
| Date:     | 18-09-2012  |
| Time:     | 16:49       |
| Format:   | 31-12-2009  |
| Daylight  | Saving Time |

| Date / Ti | ime         |
|-----------|-------------|
| Date:     | 18-09-2012  |
| Time:     | 16:55       |
| Format:   | 31-12-2009  |
| Daylight  | Saving Time |

| 7.5 | Ändra | datumformat |
|-----|-------|-------------|
|     | /     | aatannonnat |

I menyn datum/tid ändras formatet för hur datumet presenteras. Välj mellan följande format:

- åååå-mm-dd
- mm-dd-åååå
- dd-mm-åååå
- dd.mm.åååå
- dd/mm/åååå

#### 7.6 Ställa in sommartid

Växling mellan sommar- och vintertid kan ske automatiskt eller stängas av.

Standardinställningarna för sommartid är sista söndagen i mars till sista söndagen i oktober.

Datumet för sommartid kan ändras.

| Data / ma | -           |
|-----------|-------------|
| Date / TI | .me         |
| Date:     | 18-09-2012  |
| Time:     | 16:56       |
| Format:   | 31-12-2009  |
| Daylight  | Saving Time |

| Dayligh | it s | Saving | Time  |
|---------|------|--------|-------|
| Sunday  | of   | month  |       |
| Begin:  |      | Las    | t Mar |
| End:    |      | Las    | t Oct |

#### 7.7 Spara ändringar

När ett värde har ändrats och bekräftats genom ett tryck på hjulet, aktiveras ändringen omedelbart. Tryck på • eller • för att återgå till huvudmenyn.

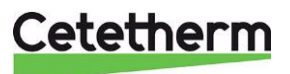

## 8 Slutanvändarnivå

Följande ändringar kan utföras i slutanvändarnivå:

- Inställningar som är identiska/olika för varje dag i veckan vid angivna tider
- normala temperaturer
- lägre temperaturer
- särskild period med en tidsbestämd varaktighet
- åsidosättning med ändrad inställning vid en specifik tid.

#### 8.1 Ställ in varmvattentemperaturen

Ställ in temperaturen för varmvattenproduktion i enlighet med aktuell nationell lagstiftning och rekommendationer.

**OBS!** Cetetherm rekommenderar att temperaturen på varmvattnet är minst 55 °C och att varmvattencirkulation inte understiger 50 °C.

Med en temperatur under 50 °C finns det risk för ökad bakterietillväxt. Tänk på att temperaturer över 60 °C ökar risken för skållning.

Börvärden över 63 °C ger ökad risk för utfällning av kalk på värmeväxlarens ytor. Varmvattentemperaturen (SP\_T\_Sec\_Outlet) ställs in i *9.4 S1 Menyn sekundärt utlopp*.

#### 8.2 Tidsschema

Parametrar som kan styras av ett tidsschema har en klocksymbol efter namnet. Alla tidsscheman ställs in och justeras på samma sätt.

Tidsschemat har två olika inställningar – veckoschema eller helgschema. Ange vilket schema som ska användas för varje veckodag. I standardinställningen har helgschemat samma inställningar som veckoschemat.

Ett schema kan ha flera tider inställda per dag och varje tidsinställning kan ha en egen temperatur. Den inställda temperaturen är giltig till nästa tidsinställning. Om endast en temperatur är inställd använder programmet den.

En ändring rapporteras till alla dagar i veckotidsschemat. Om det finns ett specifikt helgschema påverkas det inte.

Följande parametrar kan styras av ett tidsschema:

- Varmvattentemperaturen (SP\_T\_Sec\_Outlet) ställs in i 9.4 S1 Menyn sekundärt utlopp.
- Start och stopptider för att aktivera periodisk höjning (ThTr\_Activated) ställs in i 9.6 Periodisk höjning.

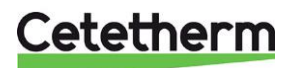

Cetetherm AquaEfficiency

Installations-, service- och driftanvisningar

#### 8.3 Andra tid och temperatur i ett tidsschema

Från fabrik är varmvatten börvärdet, SP\_T\_Sec\_Outlet. inställt på 55 °C för alla tidpunkter, alla dagar i veckan. OBS! Cetetherm rekommenderar att temperaturen på varmvattnet är minst 55 °C.

Det går att lägga till extra temperaturbörvärden vid olika tider på dagen. Eventuella ändringar läggs till på alla dagar i veckotidsschemat men inte helgtidsschemat.

- 1. Tryck på 🖤 för att gå huvudmenyn, välj "S1 Menu.Sec Outlet" tryck på hjulet.
- 2. Markera klocksymbolen med hjulet, tryck på hjulet.
- 3. Markera dagen som ska ändras, tryck på hjulet.

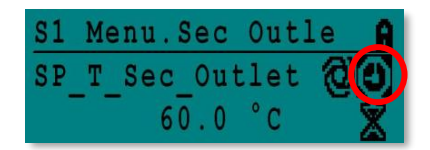

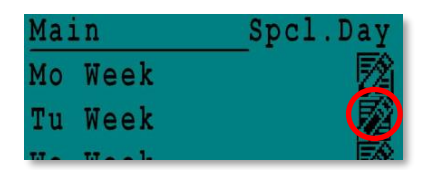

eek Sec 00 SP 60 Sec 60.0

| Week  |    |   |     |      |
|-------|----|---|-----|------|
| 06:00 | SP | Т | Sec | 60.0 |
| 22:00 | SP | Т | Sec | 60.0 |

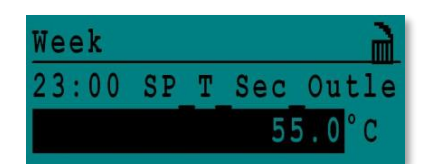

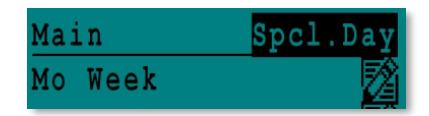

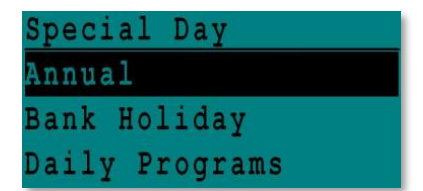

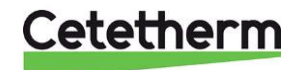

- 4. Ändra en inställd tid eller temperatur. Markera önskad rad och trycka på hjulet. Ändra värdet genom att vrida på hjulet. Bekräfta den nya inställningen genom att trycka på hjulet.
- 5. Lägg till en ny tid eller ett nytt börvärde. Välj
- 6. För att radera en tid eller ett börvärde, välj

I det här exemplet är börvärdet 60 °C kl. 22.00.

Du kan välja att minska temperaturen under natten. I det här exemplet ställs nattemperaturen in på 55 °C.

#### 8.3.1 Undantagsdagar

Undantagsdagar, så kallade särskilda dagar, kan definieras. Kalendern i kontrollpanelen reglerar de undantag som kan väljas i tidsschemat. Undantagsdagar åsidosätter veckoschemat.

1. I huvudmenyn markerar "Spcl.Days" och tryck på hjulet.

Välj mellan:

- Annual (Årligen) semesterperioder. Kräver start- och slutdatum och ett börvärde för varmvattnet. Speciellt lämplig för skolor och kontor.
- Bank Holiday (Röda dagar) speciella dagar under året där börvärdet kan sättas annorlunda, ex. jul, midsommar.
- Daily Programs (Dagligt program) speciella dagar då varmvatten • börvärdet ska ändras.

#### 8.4 Snabbändring av temperaturen

**OBS!** Cetetherm rekommenderar inte detta i vår tillämpning.

Det går att göra en tillfällig temperaturförändring en viss period av dagen. När tidsperioden är slut återgår temperaturbörvärdet till standardtidsschemat.

- 1. Markera timglaset med hjulet, tryck på hjulet.
- 2. Definiera start- och sluttiden och temperaturbörvärdet.

| S1 | Me | enu. | Sec | Out  | le 🔒 |
|----|----|------|-----|------|------|
| SP | T  | Sec  | Ou  | tlet | 00   |
|    |    | 6    | 0.0 | °C   |      |

| SP T S | Sec  | Outlet | ì   |
|--------|------|--------|-----|
| 11:4   | 7 to | 12:    | 30  |
| Value  | :    | 55.0   | ° C |

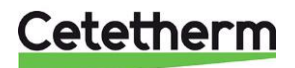

## 9 Service- och installatörsmeny

I service och installatörsmenyn kan du:

- göra inställningar för sekundär framledningstemperatur
- aktivera/inaktivera funktioner som periodisk höjning
- aktivera/inaktivera funktionen för kontroll av nedsmutsning (tillval)
- starta ett autotest
- nollställa alarm.

Du behöver vara inloggad för att:

- se alla undermenyer och ändra på förinställda värden
- ha fullständiga skriv och läsrättigheter

#### 9.1 Inloggning

- 1. Markera låset 📾 i skärmens övre högra hörn och tryck på hjulet.
- 2. Ange 3333 för att logga in på teknikernivån.

OBS! Du loggas automatiskt ut efter tio minuter om inga data har matats in.

#### 9.2 Huvudmeny service- och installatör

Tryck på <sup>(1)</sup> för att komma till Huvudmenyn. Menyer och parametrar som är gråmarkerade är inte tillgängliga i applikationen. Deras ev inställning påverkar inte applikationen.

| Huvudmeny          |              |                                          |  |  |
|--------------------|--------------|------------------------------------------|--|--|
| T_Secondary_Out    | Skrivskyddad | Uppmätt varmvattentemperatur             |  |  |
| S1_PID_Setpoint    | Skrivskyddad | Börvärde för varmvattentemperatur        |  |  |
| T_Secondary_Inlet  | Skrivskyddad | N/A                                      |  |  |
| T_Primary_Outlet   | Skrivskyddad | Temperaturen som uppmäts av S3           |  |  |
| T_Primary_Inlet    | Skrivskyddad | Temperaturen som uppmäts av S4 (tillval) |  |  |
| T_Recovery1        | Skrivskyddad | N/A                                      |  |  |
| T_Recovery2        | Skrivskyddad | N/A                                      |  |  |
| T_Outdoor          | Skrivskyddad | Temperaturen som uppmäts av S5           |  |  |
| Configuration      | Undermeny    | Se 9.3 Konfigurationsmeny                |  |  |
| S1 Menu Sec.Outlet | Undermeny    | Se 9.4 S1 Menyn sekundärt utlopp         |  |  |
| S2 Menu Sec.Inlet  | Undermeny    | N/A                                      |  |  |
| Delta T (S3-S2)    | Undermeny    | Se 9.5 Delta T (S3-S2) Meny              |  |  |
| S4 Menu Prim Inlet | Undermeny    | N/A                                      |  |  |
| S5 Menu Outdoor T  | Undermeny    | N/A                                      |  |  |
| Thermal Treatment  | Undermeny    | Se 9.6 Periodisk höjning                 |  |  |
| SAFETY Function    | Undermeny    | Se 9.7 Säkerhetsfunktion                 |  |  |
| Eco Booster Fcts   | Undermeny    | N/A                                      |  |  |
| Fouling Function   | Undermeny    | Se 9.8 Försmutsningskontroll             |  |  |
| Pumps Menu         | Undermeny    | N/A                                      |  |  |
| Solar Menu         | Undermeny    | N/A                                      |  |  |
| Aquaprot_Heating   | Undermeny    | N/A                                      |  |  |
| 230V Triac Menu    | Undermeny    | N/A                                      |  |  |
| Auto Test          | Undermeny    | Se 9.9 Autotes                           |  |  |
| Clear Alarm(s)     | Undermeny    | Se 9.10 Radera larm                      |  |  |

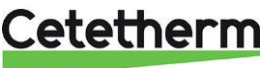

#### 9.3 Konfigurationsmeny

**OBS!** Efter en återställning av kontrollpanelen ska pumparnas nummer konfigureras i denna meny. Se till att parametern "S5 Active heating" är satt till 0.

| Parameter                              | Fabriksinställning | Tillvalsinställning                          | Beskrivning                                                                                                    |
|----------------------------------------|--------------------|----------------------------------------------|----------------------------------------------------------------------------------------------------|
| Type 0=First 1=EFF                     | 0                  | 0= AquaFirst<br>1= AquaEff                   | Ställs på 1                                                                                                    |
| S5 Active heating                      | 0                  | 0 Inaktiverar /<br>1 Aktiverar<br>värmekurva | Ska vara satt till 0 -<br>"S5 Meny utomhustemperatur" avaktiverad.<br>Används ej                                                             |
| Cooling Mode AO1                       | 0                  | 0=Värmeläge/<br>1= Kylläge                   | Ska vara satt till 0<br>Omvandla 0–10 V-signal på primärventil                                                                               |
| P12 Nbr of Pumps                       | 0                  | 0/1/2                                        | Primärt pumpantal<br>Ställ in 1                                                                                                    |
| MinSpeed P1P2                          | 40                 | 10->100                                      | Minimal primärpumpsignal<br><b>40 % för AquaEfficiency</b><br>Ej tillämpl. för andra produkter                                               |
| P34 Nbr of Pumps                       | 0                  | 0/1/2                                        | Sekundärpumpantal<br>Ställ in 0                                                                                                    |
| Modbus Factor                          | 1                  | 1/10/100                                     | Antalet visade decimaler på Modbus-<br>värden.<br>1=heltalsvärde, t.ex.58 °C<br>10=1 decimal t.ex.58,3 °C<br>100=2 decimaler, t.ex. 58,36 °C |
| Relay 1 function <sup>)</sup>          | 1                  | 07                                           | 0=Ingen åtgärd<br>1=Allmän standard (GD)<br>2=Hö temp. larm (HA)                                                                             |
| Relay 2 function                       | 2                  | 07                                           | 3=Eco-funktion (E)<br>4=Förstärkarfunktion (B)<br>5=Termisk behandling (TT)<br>6=Pump fel (PF)<br>7=Tank laddad (TL).                        |
| Renewable Config<br>0:N 1:SF 2:AA 3:AP | 0                  | 0/1/2/3                                      | 0=Används inte<br>1=tillämpning SolarFlow (SF)<br>2=tillämpning AlfaStore A<br>3=tillämpning AlfaPilot                                       |
| APilot Rev 0=Off 1=On                  | 0                  | 0/1                                          | 0/1 (beror på ventiltyp)<br>1= tillämpning AlfaPilot                                                                                         |
| PC_distrib 0=I 1=E                     | 0                  | 0/1                                          | 0/1: intern / extern för Modbus-användning (endast för Pt2)                                                                                  |
| SW AL-version                          | XX                 | N/A                                          | Fast programvaruversion                                                                                                    |

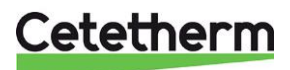

#### 9.4 S1 Menyn sekundärt utlopp

S1 är mastergivare.

| Parameter              | Fabriks-<br>inställning | Tillvalsinställning                                                   | Beskrivning                                                       |
|------------------------|-------------------------|-----------------------------------------------------------------------|-------------------------------------------------------------------|
| SP_T_Sec_Outlet<br>⊕+⋧ | 0° C                    | Varmvatten-<br>börvärde                                               | Ändra börvärdet i klockprogrammet                                 |
| Delta T S1 HiAlm       | 10 °C                   | 0–50                                                                  | Högtemperaturlarm                                                 |
|                        |                         |                                                                       | Om Ts1> SP_T_Sec_Outlet+Delta Ts1<br>HiAlm                        |
| High T Alarm Delay     | 1 min                   | 0–30                                                                  | Högtemperaturlarmet aktiveras efter den<br>här tiden              |
| High Alarm Auto Reset  | 0                       | 0/1                                                                   | 0=Radering av MANUELLT larm<br>1=Radering av AUTOMATISKT larm     |
| High_Alm_Reset         | Av                      | Av/På                                                                 | Slå PÅ för att radera ett högtemperaturlarm och stäng sedan Av    |
| P AquaFirst            | 40                      | 0 <p<200 th="" °c<=""><th>Används inte</th></p<200>                   | Används inte                                                      |
|                        | (-200 till 200)         | Negativa värden i<br>kylning                                          | Används inte                                                      |
| I-AquaFirst            | 15                      | 0–200 sek.                                                            | Används inte                                                      |
|                        |                         |                                                                       | Används inte                                                      |
| D AquaFirst            | 2 sek.                  | 0–200 sek.                                                            | Används inte                                                      |
| P AquaEff              | 80                      | 0 <p<200 th="" °c<=""><th>↑P för att vara mindre reaktiv</th></p<200> | ↑P för att vara mindre reaktiv                                    |
|                        | (-200 till 200)         | Negativa värden i<br>kylning                                          | ↓P för att vara mer reaktiv (var försiktig<br>med "pumpeffekten") |
| I AquaEff              | 15                      | 0–200 sek.                                                            | ↑P för att vara mindre reaktiv                                    |
|                        |                         |                                                                       | ↓P för att vara mer reaktiv (var försiktig<br>med "pumpeffekten") |
| D AquaEff              | 2 sek.                  | 0–200 sek.                                                            |                                                                   |

#### 9.5 Delta T (S3-S2) Meny "Effektivitet"

Den här funktionen begränsar den primära returtemperaturen och verkar på den primära pumpsignalens hastighet. Den fungerar som en begränsningsventil och begränsar det primära flödet genom att minimera signalen som skickas till pumpen och reglerar skillnaderna S3-S2.

Signalen 0–10 V som skickas till primärpumpen är minimum för signalen från S1 och signalen från ΔT (S3-S2).

| Parameter         | Fabriksinställning | Tillvalsinställning        | Beskrivning                                                                                                    |
|-------------------|--------------------|----------------------------|----------------------------------------------------------------------------------------------------|
| Delta T(S3-S2)    | 15 K               | 0–100 °C<br>(håll runt 25) | Delta T reglerslinga för att påverka<br>den primära returtemperaturen.<br>För liten påverkan på Delta T<br>reglerslinga, ställ in >20.         |
| BP Delta T S3-S2  | 80 K               | Ändra inte                 | Värde 0–100 °C.<br>Högt värde=mjuk påverkan                                                                                                    |
| Integral DT S3-S2 | 60 sek.            | Ändra inte                 | Värde 0–200.<br>Högt värde=Låg påverkan                                                                                                    |
| LimS3_S2          | N/A                | Skrivskyddat               | Indikerar DeltaT (S3-S2)<br>funktionspåverkan.<br>Om <0: Ingen påverkan.<br>Om >0, minska primärpump-<br>hastigheten för det indikerade värdet |

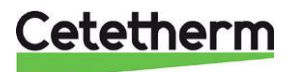

#### 9.6 Periodisk höjning

Funktionen Periodisk höjning är inaktiverad som standard.

Aktivera den genom att sätta parametern TrTh\_Activated till ON.

Den periodiska höjningen startar när den aktiveras och håller antingen på enligt inställde tid (ThermTr Duration) eller tills parametern (ThTr\_Activated) sätts till OFF i tidschemat.

| Parameter                 | Fabriksinställning | Tillvalsinställning         | Beskrivning                                                                                                    |
|---------------------------|--------------------|-----------------------------|----------------------------------------------------------------------------------------------------|
| ThTr_Setpoint             | 70 °C              |                             | Normalt värde                                                                                                    |
| ThTr_Activated ⊕+≵        | OFF                | Off/ON                      | Inaktivera eller aktivera den periodiska<br>höjningen.                                                              |
| Sensor_Nbr                | Auto               | Auto/1 givare/<br>2 givare  | Antal använda givare                                                                                                |
| ThTr duration             | 1 min              | 1-240 min<br>(Max 4 timmar) | Tiden som den periodiska höjningen är<br>aktiv.<br>Justera värdet efter installations +<br>bufferttankens kapacitet |
| Fixed duration (1 sensor) | 0                  | 0/1                         | Ställ på 1, om Sensor_Nbr =1                                                                                        |
| ThTr Max trial time       | 1 min              | 1-240 min<br>(Max 4 timmar) | I AUTO- eller 2-givarläge                                                                                           |
| DeltaT S1S2 ThTr          | 7 °C               | 1–20 °C                     | Om Delta T (S1-S2) under <i>TT Max trial time</i> är högre än det aktuella värdet -> fel vid periodisk höjning.     |
| Inhibition time           | 30 min             | 0-180<br>(0 till 3 timmar)  | Spärrtid för högtemperaturlarmet efter<br>periodisk höjning.                                                        |

#### 9.7 Säkerhetsfunktion

Denna funktion används inte. Funktionen kan aktiveras från slutanvändarnivån. **OBS**! Parametern "SAFETY FCT ska var satt till OFF.

| Parameter    | Fabriksinställning | Tillvalsinställning                           |
|--------------|--------------------|-----------------------------------------------|
| SAFETY_Speed | 75 %               | 0-100%00-10 V signal som skickas till pumpen. |
| SAFETY FCT   | OFF                | OFF/ON                                        |

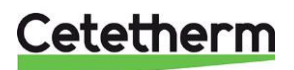

#### 9.8 Försmutsningskontroll

Åtkomst till försmutsningskontrollen kräver inloggning på service- och installatörsmenyn.

Försmutsningskontrollen aktiveras när givare S3 är ansluten. Om temperaturen i S3 är för hög under längre tid aktiverar ett larm om att värmeväxlaren är nedsmutsad.

| Parameter         | Fabriksinställning | Tillvalsinställning | Beskrivning                                                  |
|-------------------|--------------------|---------------------|--------------------------------------------------------------|
| Fouling alm activ | 0                  | 0/1                 | 0=avaktiverat / 1=aktiverat                                  |
| Fouling_alarm     | Normal/standard    |                     | Skrivskyddad                                                 |
| SP_Fouling        | 65 °C              | 60–80               | Beror på typ av värmeväxlare och primär<br>inloppstemperatur |

#### 9.9 Autotest

Åtkomst till autotestfunktionen kräver inloggning på service- och installatörsmenyn.

Denna funktion genomför tester av bl.a. analoga och digitala (0–10 V) utgångar som hanterar pumparnas start/stopp, båda programmerbara reläer, pumparnas hastigheter och ventilsignaler.

Testerna kan köras som en automatisk sekvens eller genom att testa varje utgång separat manuellt. Vid automatisk sekvens är det möjligt att minska eller öka testernas tidsinställningar. Pump-, ventil- och relätesttider kan justeras separat.

| Parameter        | Fabrik              | Tillvalsinställning | Beskrivning                                                                           |
|------------------|---------------------|---------------------|---------------------------------------------------------------------------------------|
|                  | Standardinställning |                     |                                                                                       |
| Start AutoTest   | 0                   | 0/1                 | Sätt till 1 för att starta automattest. När<br>det är klart återgår värdet till noll. |
| Pump_Fault_Reset | OFF                 | OFF/ON              |                                                                                       |
| Pump time test   | 4 sek.              | 1–60 sek.           | Tiden varje pump aktiveras under testet                                               |
| Valve time test  | 4 sek.              | 1–60 sek.           | Tidsinställningar för testvaraktighet.                                                |
| Alarm time test  | 4                   | 1–60 sek.           | Läsa/skriva enskilda utgångar                                                         |
| Cmd_P1           | OFF                 | OFF/ON              | Aktivt relä 1 (pump 1)                                                                |
| Cmd_P2           | OFF                 | NA                  | NA                                                                                    |
| Speed_P1P2       | xx %                | 0–100 %             | Spänningsvärdet skickas till pumpen                                                   |
| Cmd_P3           | OFF                 | OFF/ON              | Aktivt relä 3 (pump 3)                                                                |
| Cmd_P4           | OFF                 | NA                  | NA                                                                                    |
| Speed_P3P4       | XX %                | 0–100 %             | Spänningsvärdet skickas till pumpen                                                   |
| Relay2           | OFF                 | OFF/ON              |                                                                                       |
| Relay1           | OFF                 | OFF/ON              |                                                                                       |
| Triac_Output     | OFF                 | OFF/ON              | Enskild utgång                                                                        |
| Valve            | xx %                | 0–100 %             | Läsning/skrivning                                                                     |
| Valve2           | xx %                | 0–100 %             |                                                                                       |
| Valve_DO         | xx %                | 0–100 %             |                                                                                       |

**OBS!** När testet har slutförts manuellt, kom ihåg att kom ihåg att återaktivera automatläget, symbol

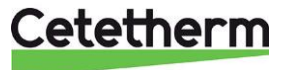

Den automatiska testsekvensen som beskrivs i bilden är en allmän testprocedur. Det varierar beroende på anslutna komponenter.

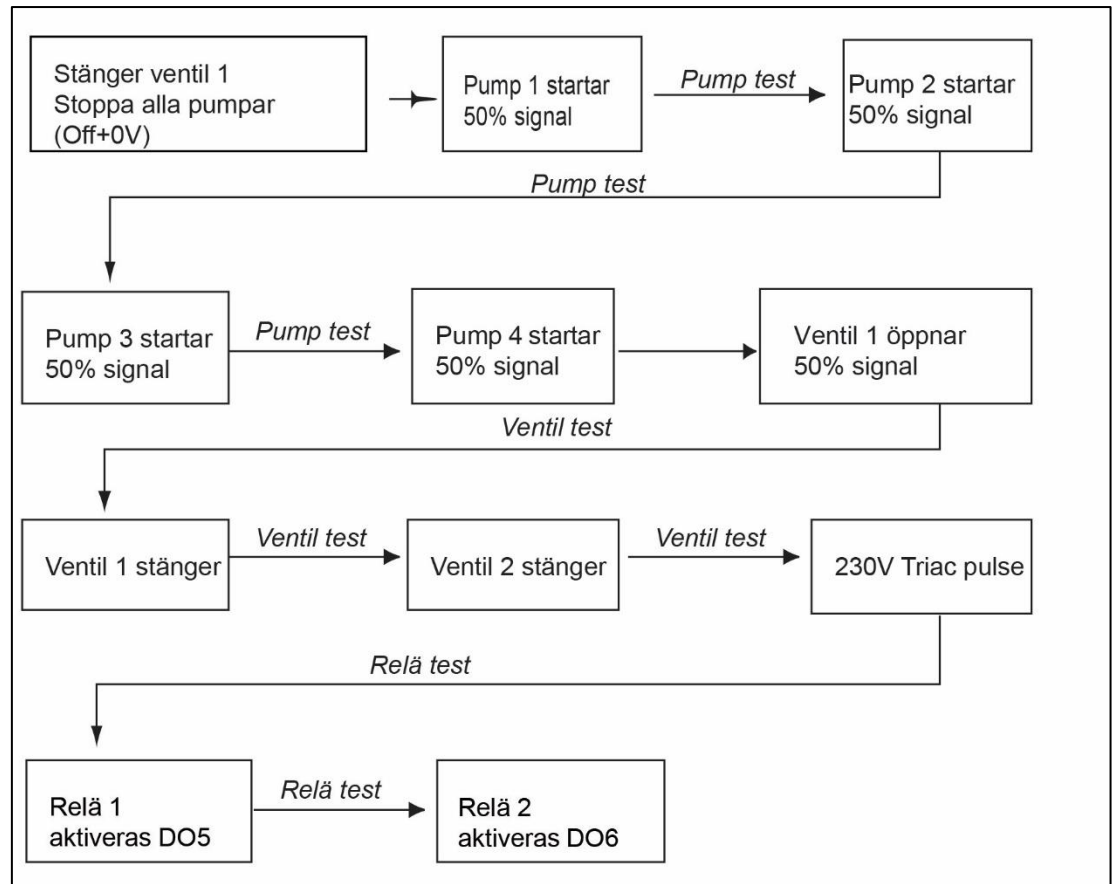

**OBS!** Ett pumpfel kan uppstå efter automattest om det händer radera larmet enligt 9.10 Radera larm.

#### 9.10 Radera larm

Funktionen "Clear alarm" kräver inloggning i service- och installatörsmenyn. Alla larm rensas på samma sätt.

| Parameter        | Fabrik<br>Standardinställnng | Tillvalsinställning | Beskrivning                                                                                                    |
|------------------|------------------------------|---------------------|----------------------------------------------------------------------------------------------------|
| High_Alm_Reset   | Off                          | Off/On              | Välj <b>On</b> för att rensa larmet och<br>gå tillbaka till <b>Off</b> eller vänta i<br>några sekunder för automatisk<br>återgång till <b>Off</b><br>On: larmet raderas |
| Pump_Fault_Reset | Off                          | Off/On              | Välj <b>On</b> för att rensa larmet och<br>gå tillbaka till <b>Off</b> eller vänta i<br>några sekunder för automatisk<br>återgång till <b>Off</b><br>On: larmet raderas |

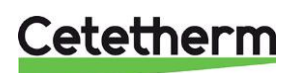

### 10 Servicemeny S

Tryck på S-knappen för att öppna Servicemenyn. I servicemenyn kan du

- byta lösenord för servicenivån
- välja parametrar att följa/trenda
- visa trendbufferten
- kontrollera drifttimmar.

#### 10.1 Ändra lösenord för service- och installatörsmeny

OBS: För att ändra lösenordet behövs gällande lösenord i service- och installatörsmenyn, nivå 3.

- 1. Tryck på S-tangenten för att öppna Servicemenyn, gå till "Login Installer" och tryck på hjulet.
- 2. Ange lösenordet och tryck på hjulet för att bekräfta.
- 3. Markera "Change Password" (ändra lösenord) och tryck på hjulet.

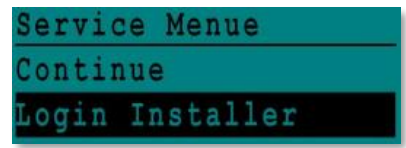

| Enter      | your | Password |
|------------|------|----------|
| * * * *    |      |          |
| Next       |      |          |
|            |      |          |
| <b>a</b> 1 | D    |          |
| cnange     | Pass | sword    |

 Gå till raden för nivå 3 och klicka på lösenordet för att ändra det. Tryck på hjulet för att bekräfta.

**OBS!** Lösenordet för nivå 2 används inte.

| Change Pa | ssword  |
|-----------|---------|
| Level 2:  | 2222    |
| Level 3:  | 3333    |
| Installer | Service |

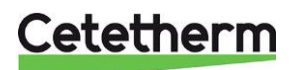

|          | Operating  |                          |                 |                                                                    |
|----------|------------|--------------------------|-----------------|--------------------------------------------------------------------|
| Continue | hours      | -                        |                 | Visar drifttimmar för interna parametrar                           |
|          | Tronding   | Points in trand          |                 | Väli variablar att tranda/fälia                                    |
|          | Trending   | Display Trend            |                 |                                                                    |
|          |            | buffert                  |                 | Visa register                                                      |
|          |            |                          |                 |                                                                    |
|          | Interface  |                          |                 |                                                                    |
|          | (com)      | C-Bus                    |                 | Fabriksinställning, måste kontrolleras                             |
|          |            | Ctr#                     |                 | Fabriksinställning                                                 |
|          |            | B-port 9600              |                 | Fabriksinställning                                                 |
|          |            | Append bus number        |                 |                                                                    |
|          |            | to data point name       |                 | Aktiverad                                                          |
|          |            | RF Teach-in              |                 | <u>N/A</u>                                                         |
|          |            | ModBus:                  | Device ID       | 10                                                                 |
|          |            |                          | Baud Rate       | 9600                                                               |
|          |            |                          | Parity          | INGEN                                                              |
|          |            |                          | No Stop<br>Bits | 1                                                                  |
|          |            |                          | 2.110           |                                                                    |
|          | Time       |                          |                 |                                                                    |
|          | Program    | Solar                    |                 | Används inte                                                       |
|          |            | Main                     |                 | Se 9.4 S1 Menyn sekundärt utlopp                                   |
|          |            | TSP_Amb                  |                 | Används inte                                                       |
|          |            | Multi Pulse              |                 | Används inte                                                       |
|          |            | Therm. treatment         |                 | Se 9.6 Periodisk höjning                                           |
|          |            |                          |                 |                                                                    |
|          | Point Data | 1                        |                 | Interna parametrar +I/O-visualisering                              |
|          |            | Analog input             |                 | Givarvärden                                                        |
|          |            | Pseudo Analog            |                 | Kan vara börvärden eller interna parametrar                        |
|          |            | Analog Output            |                 | Ventil- och pumputsignaler                                         |
|          |            | Binary input             |                 | fjärranslutning                                                    |
|          |            | Pseudo Binary            |                 | Interna flaggor                                                    |
|          |            | Binary Output            |                 | Pump start/stopp-kontakter, reläkontakter                          |
|          |            | Totalizer                |                 | N/A                                                                |
|          |            | Remote Analog            |                 | N/A                                                                |
|          |            | Remote Binary            |                 | N/A                                                                |
|          |            |                          |                 |                                                                    |
|          | System     |                          |                 | Systeminformation                                                  |
|          | Dala       | Baramotors               |                 |                                                                    |
|          |            | Parallelers<br>Dato/Timo |                 | N/A<br>Klockingtöllningar                                          |
|          |            | Date/Time                |                 | Nockinstallingal                                                   |
|          |            | System into              |                 | Åtkomst till modbusparametrar                                      |
|          |            | Interface Config         |                 | Se 13.3 Ändra Modbus-parametrar.                                   |
|          |            | DDC Times                |                 | Programmets tidskonstant                                           |
|          |            |                          |                 | Info om flashminne. Möjliggör att                                  |
|          |            | Elash memory             |                 | spara alla inställningar.<br>Kan läsas in igen efter åtorställning |
|          |            | i lasti memory           | -               | เวลา เลอลอ แก เพียน อนอน อนอนอนไม่ไม่ไม่ได้                        |

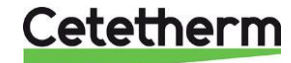

10.2 Meny Continue

#### 10.3 Meny Drifttimmar (Operating Hours

Drifttimmar kan kontrolleras för följande parametrar:

- Cmd\_Distant
- Therm\_Protec\_P1/P3
- Cmd\_P1/P3
- High\_Temp\_Alarm
- Main\_Alarm

- AFF\_leg\_active
- Multi\_P
- SAFETY\_FCT
- Tank load
- ThTr\_Activated

Beroende på modell är parametrar tillgängliga eller inte. För mer information och beskrivning, se *13.4 Modbus-slavkommunikationsparametrar.* 

- 1. Tryck på S-tangenten för att öppna servicemenyn och klicka på "Continue" (fortsätt).
- 2. Välj "Operating Hours" (drifttimmar) i menyn. Första gången menyn öppnas är listan tom.
- 3. För att lägga till en parameter till trenden, välj
- 4. Markera en parameter att följa och tryck på hjulet.

 Bekräfta att parametern ska registreras genom att klicka i rutan "Opertating hours".
 Om den här rutan är tom finns parametern i listan, men är inte registrerad.

Backa tillbaka i menyn (<sup>©</sup> knappen). Nu visas Cmd\_P1 i listan och till höger, antalet drifttimmar

För mer information, klicka på raden för att öppna undermenyn. Här visas det att P1 har varit i drift mindre än 1 timme, har växlat en gång och har statusen On.

Fortsätt på samma sätt för att lägga till flera parametrar.

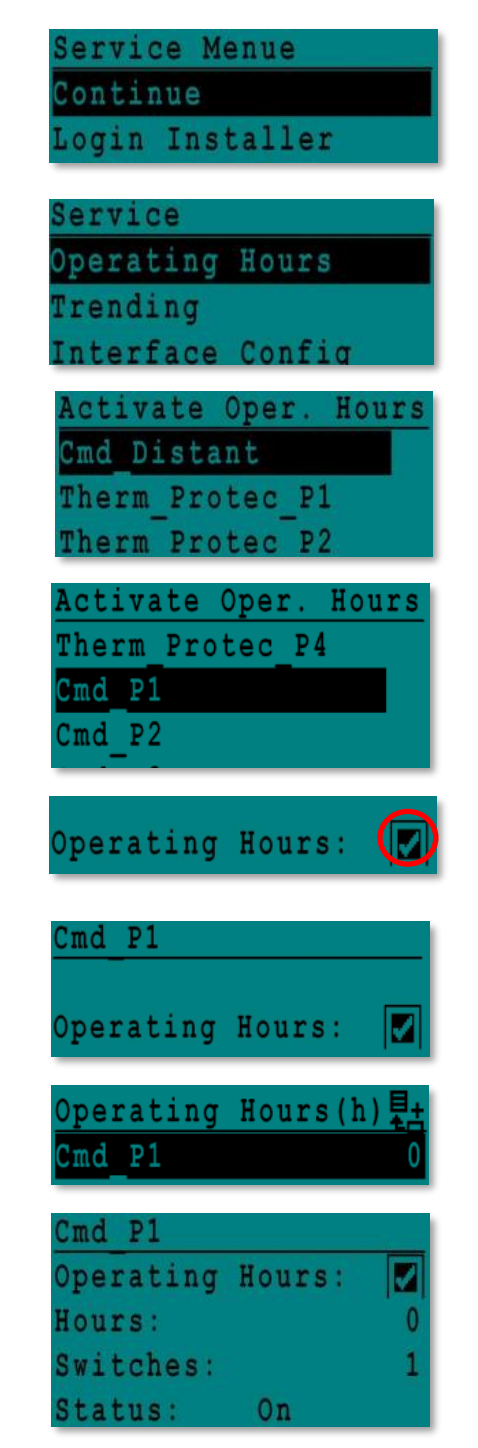

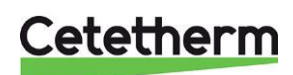

#### 10.4 Meny Följa parameterar (Trending)

Flera olika parametrar kan följas. Det kan vara temperaturmätningar, ventiler eller pumpsignaler, kontakter, larm osv.

- 1. Tryck på O-tangenten för att öppna servicemenyn och klicka på "Continue".
- 2. Välja "Trending" i menyn

- Välj "Points in Trend". Första gången menyns öppnas är listan tom.
- 4. För att lägga till en parameter till trenden, välj
- 5. Markera parametern att följa och tryck på hjulet. I det här exemplet sekundär utloppstemperatur, S1.
- Bekräfta vald parametern genom att markera rutan Trend Log. Om den här rutan är avmarkerad finns parametern i listan, men är inte registrerad.

Det finns två olika sätt att följa:

 a) Endast temperaturförändringen registreras.
 Detta sparar minne och möjliggör en längre provtagningsperiod än metod b.
 Välj Trendhysteres. I detta fall registreras varje

temperaturförändring på 1°C. Hysteresvärdet kan ändras genom att klicka på det.

 b) Registrera baserat på tid, oavsett temperaturförändringar. Observera att den här metoden förbrukar minne, särskilt om en lång tidsbas väljs. Här har tidsbasen valts till 10 minuters cykel (1 registrering var 10:e minut).

För metod **a** ställ in *Trend cycle* (trendcykel) på noll, för metod **b** används endast trendcykelvärdet.

| Service Menue   |  |
|-----------------|--|
| Continue        |  |
| Login Installer |  |

| Service    |        |
|------------|--------|
| Operating  | Hours  |
| Trending   |        |
| Interface  | Config |
| Time Progr | am     |

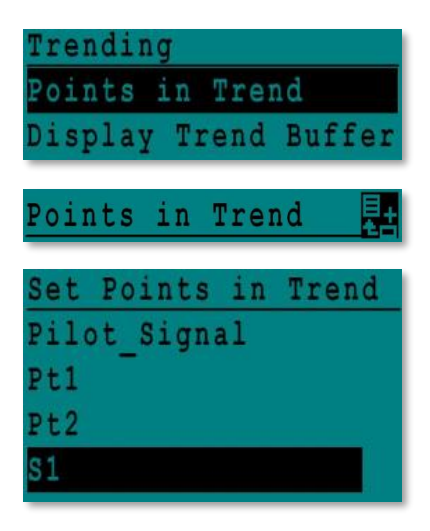

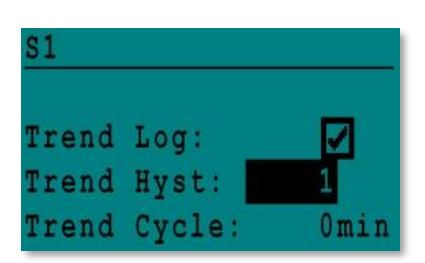

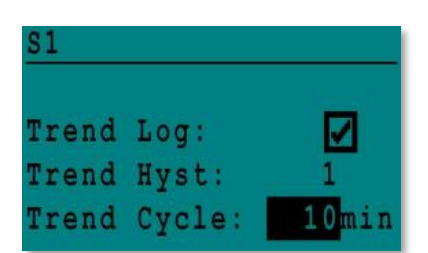

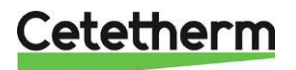

#### Cetetherm AquaEfficiency Installations-, service- och driftanvisningar

#### 10.4.1 Visa trendbufferten

- 1. Tryck på S-tangenten för att öppna servicemenyn och klicka på "Continue".
- 2. Välja "Trending" i menyn
- 3. Välj "Display Trend Buffer".
- 4. Välj den parametern som ska visas, S1 i det här fallet, och tryck på hjulet.

Datum, tid och temperatur vid en viss tidpunkt kan avläsas.

I detta exempel var temperaturen i S1 58 °C den 21 september klockan 14.22.

| Se | r | V | 1 | С | e |   | Menue   |  |
|----|---|---|---|---|---|---|---------|--|
| Co | n | t | i | n | u | e |         |  |
| Lo | g | i | n |   | I | n | staller |  |

| Service   |        |
|-----------|--------|
| Operating | Hours  |
| Trending  |        |
| Interface | Config |

| T | r | e | n | d | i | ng | į.  |   |   |    |    |   |    |   |   |   |
|---|---|---|---|---|---|----|-----|---|---|----|----|---|----|---|---|---|
| P | 0 | i | n | t | s | i  | . n |   | T | re | n  | d |    |   |   |   |
| D | i | Ş | р | 1 | a | Y  | Т   | r | e | nd | l. | B | uf | f | e | r |

| Trend | Buffer |  |
|-------|--------|--|
| S1    |        |  |

| S1    |       |    |
|-------|-------|----|
| 21-09 | 14:22 | 58 |
| 21-09 | 14:22 | 60 |
| 21-09 | 14:22 | 59 |
| 21-09 | 14:22 | 57 |

#### 10.5 Point Data

Från menyn Point Data är det möjlig att till exempel:

- läsa av eller ändra binära eller analoga utgångar
- starta och stoppa en pump
- öppna eller stänga reglerventiler.

OBS! När testet har slutförts manuellt, kom ihåg att återaktivera automatläget, symbol

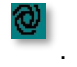

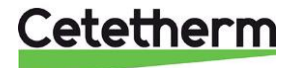

### 11 Larm meny

Larm indikeras med kontaktrelä 1 och 2, spänningsfria kontakter (VFC), max 2 A, båda under 230 V. Tryck på A-tangenten för att öppna larmmenyn. Menyn innehåller fyra olika listor:

Alarm Buffer

Listar alla händelser med datum, tid och typ av händelse.

Points in Manual

Om en parameter inte sätts till Auto efter test hamnar den här. Denna lista ska vara tom.

- Points in Alarm Listar alla händelser med larmvillkor.
- Kritiska larm Listar alla larm med kritiska larmvillkor. Kritiska larm är viktiga larm, som t.ex. hög temp.
- Icke-kritiska larm
   Listar alla icke kritiska larmvillkor.
   Dessa larm är t.ex information om strömavbrott.

I larmbufferten kan du till exempel läsa:

| 15:52 | SAFETY_FCT   |
|-------|--------------|
| 15:51 | SAFETY_Speed |
| 15:41 | SAFETY_Speed |
| 15:40 | SAFETY_FCT   |

Observera att larmen listas med det senaste larmet överst. Tryck på en rad för att visa mer information om det.

| Visas                                               | Betydelse                                                             |
|-----------------------------------------------------|-----------------------------------------------------------------------|
| 19-06-2012 15:52 SAFETY_FCT på<br>automatisk drift  | Säkerhetsfunktionen har ställts i automatläge, kl 15.52.              |
| 19-06-2012 15:51 SAFETY_Speed<br>100 % automatdrift | Säkerhetshastigheten har ställts i automatläge<br>på 100 % kl. 15.51. |
| 19-06-2012 15:41 SAFETY_Speed 75 % manuell drift    | Hastighetspumpen har ställts in manuellt på 75 % 15.41.               |
| 19-06-2012 15:40 SAFETY_FCT på<br>manuell drift     | Säkerhetsfunktionen har aktiverats manuellt 19 juni 2012 kl. 15.40.   |

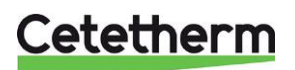

## 12 Fabriksåterställning av kontrollpanelen

Om kontrollpanelen behöver återställas kan inställningar som antal pumpar och andra parametervärden sparas på ett EEPROM för att sedan läsas tillbaka efter en återställning.

#### 12.1 Spara inställningar och parametrar

1. Tryck på Stangenten för att öppna Servicemenyn, välj "Login Installer", tryck på hjulet.

Ange lösenordet "3333", tryck på hjulet för att bekräfta.

- 2. Välj "Continue", tryck på hjulet.
- 3. Välj "System data" och sen "Flash Memory", tryck på hjulet.

4. Välj den första "Save Appication", tryck på hjulet. Alla parametrar är nu sparade på ett EEPROM och läsas upp igen efter en reset.

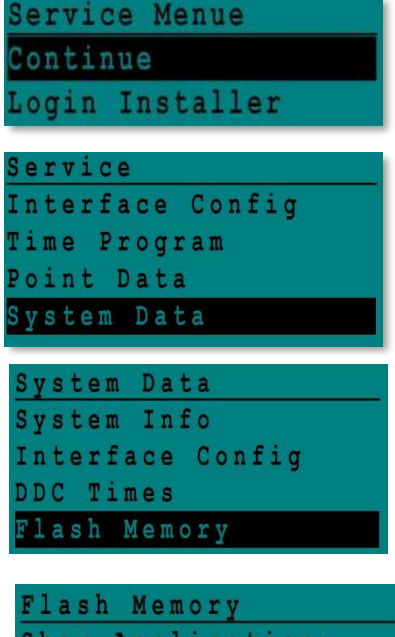

Service Menue

ogin Installer

Continue

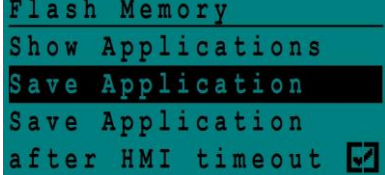

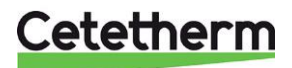

#### Cetetherm AquaEfficiency Installations-, service- och driftanvisningar

#### 12.2 Se sparade inställningar och parametrar

1. Tryck på Stangenten för att öppna Servicemenyn, gå till "Login Installer", tryck på hjulet.

Ange lösenordet "3333", tryck på hjulet för att bekräfta.

- 2. Välj "Continue", tryck på hjulet.
- 3. Välj "System data" och sen "Flash Memory", tryck på hjulet.
- 4. Välj "Show application", tryck på hjulet för att se en lista med alla sparade konfigurationen, sparade med datum och tid.

### Service Menue Continue Login Installer Service Menue Continue Login Installer System Data System Info

Interface Config

DDC Times Flash Memory

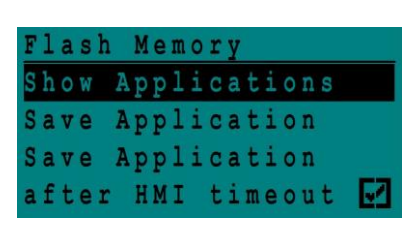

#### 12.3 Fabriksåterställning

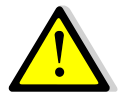

Efter en fabriksåterställning måste kontrollpanelen konfigureras om, se 9.3 Konfigurationsmeny. Viktigt att ställa in hur många pumpar som finns.

- 1. Håll in Soch Si 5 sekunder.
- 2. Vrid på hjulet och väl aktuellt språk för kontrollpanelen, English (n). Siffran inom parantes indikerar att inställningar har sparats.
- 3. Håll in hjulet några sekunder och välj vilken typ av återställning du vill göra:
  - Factory återställning till fabriksinställning
  - English återställning till dina sparade inställningar
- 4. Programmet startas om inom en minut.

2018-01-24 14:54 Alfa Laval Startup Select Language: English (1) French

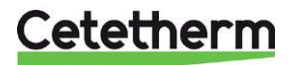

## 13 Anslutning av Modbus

#### 13.1 Modbus-kommunikation

Kontrollpanelen har ett Modbus-slavkommunikationsprotokoll, typ ModBus RTU RS485.

Anslutning mellan BMS (Building Management System) och Micro 3000 görs med två polariserade ledningar på C + och C-, märkta 25 och 26, på kontrollpanelens C bussplint.

Anslutningen kräver inte skärmad kabel men ev skärm ska anslutas på plint märkt 24. För att komma åt plinten måste den yttre panelen skruvas loss.

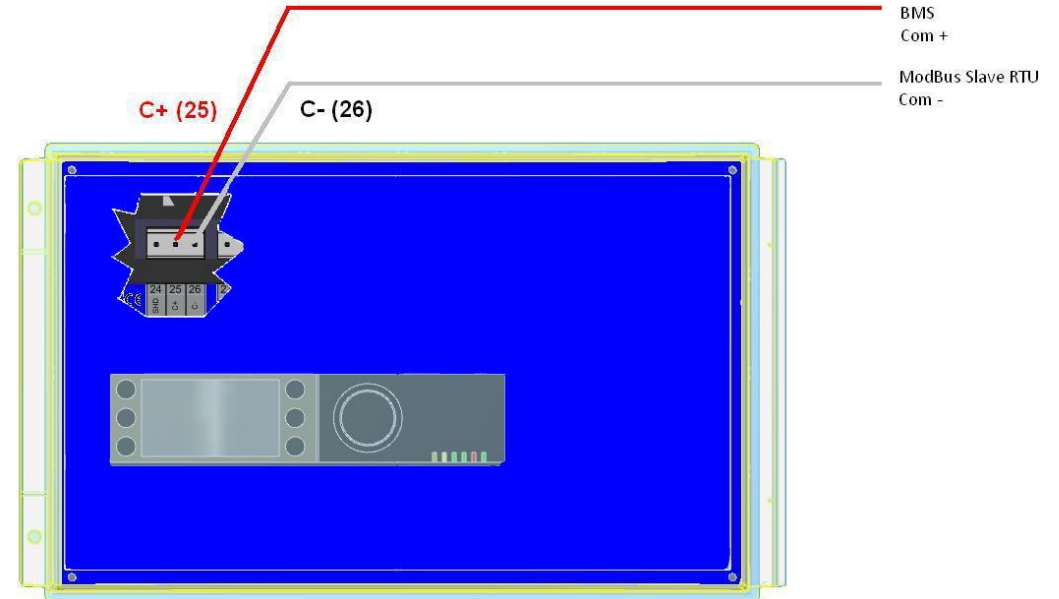

#### 13.2 Anslut flera kontrollboxar med Micro3000

**OBS!** Max längd mellan BMS och bortre regleringen är 500 meter. Anslutning (C+ och C-) måste utföras direkt på kontrollpanelens C-Bus plintar utan att använda skarvdosor. Det innebär att det kommer att vara två kablar per ModBus-plint i kontrollpanelen.

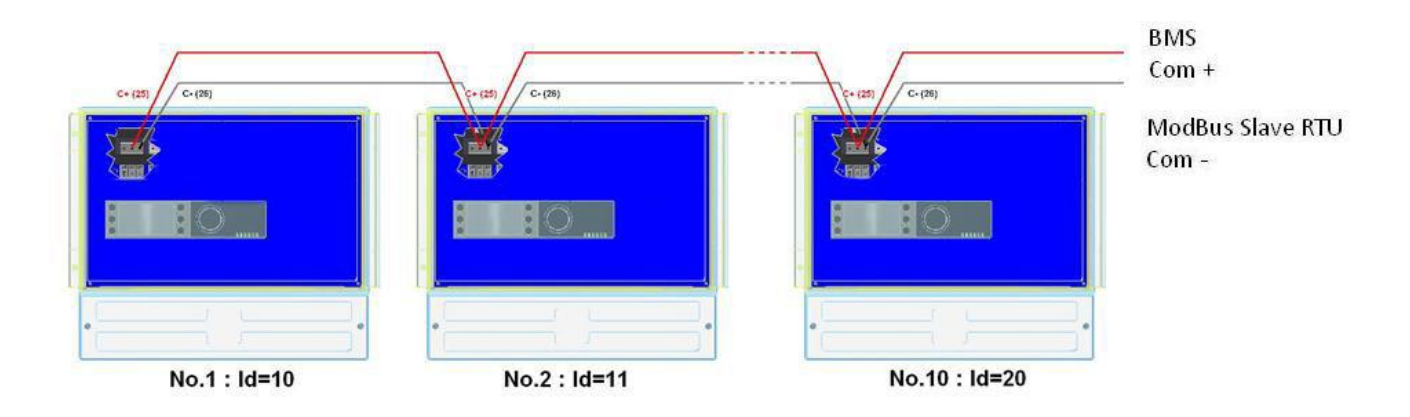

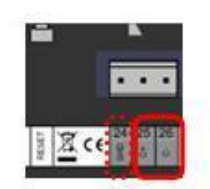

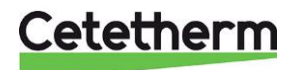

#### 13.3 Ändra Modbus-parametrar

- 1. Tryck på S-tangenten för att öppna Servicemenyn, gå till "Login Installer" och tryck på hjulet.
- 2. Ange lösenordet och tryck på hjulet för att bekräfta.
- 3. Markera "Next" och tryck på hjulet.

4. Välj "Interface Config".

5. Välj "Modbus".

- 6. Välj den variabel som ska ändras Tryck på hjulet för att bekräfta.
  - Enhets-ID = kontrollpanelens Modbus-adress
  - Baudhastighet =Kommunikationshastighet
  - Paritet = Ingen (0) / Jämn /Udda
  - Antal stoppbitar= 0/1

| Servic | e Me | nue  |   |
|--------|------|------|---|
| Contin | ue   |      |   |
| Login  | Inst | alle | r |

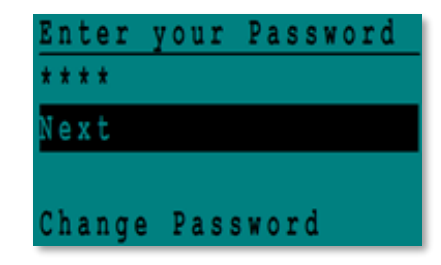

| S | e | r | V | i | С | e |   |   |   |   |   |   |   |   |   |  |  |
|---|---|---|---|---|---|---|---|---|---|---|---|---|---|---|---|--|--|
| 0 | p | e | r | a | t | i | n | g |   | H | 0 | u | r | s |   |  |  |
| T | r | e | n | d | i | n | g |   |   |   |   |   |   |   |   |  |  |
| I |   | t |   | r | f | a | C |   |   | C | 0 |   | f | i | g |  |  |
| T | i | m | e |   | P | r | 0 | g | r | a | m |   |   |   |   |  |  |

Interface Config Append bus number to data point name RF Teach-in Modbus

| Modbus ( | Communicat | ion   |
|----------|------------|-------|
| Device   | ID:        | 10    |
| Baud Ra  | te: 9      | 600   |
| Parity:  | N          | O N E |
| No. Stoj | p Bits:    | 1     |

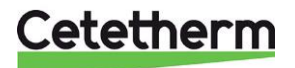

#### Cetetherm AquaEfficiency Installations-, service- och driftanvisningar

#### 13.4 Modbus-slavkommunikationsparametrar

9600 8 1

| IODBUS | Speed / Vitesse :            |
|--------|------------------------------|
|        | Bit number / Nbre de bits :* |
|        | Stop bit / Bit de stop :     |
|        | Parity / Parité :            |
|        | Mode :                       |
|        |                              |

N

In case of multiple controllers, change ModBus controler slave number Parameter="DEVICE ID" None / Aucune RTU

|                               |            |              |            | <u> </u> |                        |                             |
|-------------------------------|------------|--------------|------------|----------|------------------------|-----------------------------|
| ModBus Points MODBUS adress** |            | Туре         | Sub-type   | Mode     | Value                  | Comment                     |
|                               |            |              |            |          |                        |                             |
|                               |            |              |            |          |                        |                             |
|                               |            |              | R          | ead Or   | nly digital            |                             |
|                               |            |              | 5.001      | -        |                        |                             |
| PD_Cmd_P1                     | 15         | HR _16       | BOOL       | R        | 0=Off, 1=On            | Command(e) P1               |
| PD_Cmd_P2                     | 16         | HR _16       | BOOL       | R        | 0=Off, 1=On            | Command(e) P2               |
| PD_Cmd_P3                     | 17         | HR _16       | BOOL       | R        | 0=Off, 1=On            | Command(e) P3               |
| PD_Cmd_P4                     | 18         | HR _16       | BOOL       | R        | 0=Off, 1=On            | Command(e) P4               |
| PriP1_Alarm_On                | 19         | HR _16       | BOOL       | R        | 0=OK, 1=Alarm          | P1 Fault P1                 |
| PriP2_Alarm_On                | 20         | HR _16       | BOOL       | R        | 0=OK, 1=Alarm          | P2 Fault P2                 |
| SecP3_Alarm_On                | 23         | HR _16       | BOOL       | R        | 0=OK, 1=Alarm          | P3 Fault P3                 |
| SecP4_Alarm_On                | 24         | HR _16       | BOOL       | R        | 0=OK, 1=Alarm          | P4 Fault P4                 |
| PD_High_Alarm                 | 27         | HR_16        | BOOL       | R        | 0=OK, 1=Alarm          | S1 High Temp Alarm          |
| PD_Main_Alarm                 | 28         | HR_16        | BOOL       | R        | 0=OK, 1=Alarm          | General default             |
| Fooling_Alarm                 | 30         | HR_16        | BOOL       | R        | 0=OK, 1=Alarm          | Fooling alarm (S3)          |
| ThermTr_Alarm                 | 32         | HR_16        | BOOL       | R        | 0=OK, 1=Alarm          | Therm.Treat. Failed         |
| PD_Triac_Output               | 33         | HR _16       | BOOL       | R        | 0=Off, 1=On            | 230V Triac output           |
| SAFETY_FCT                    | 35         | HR_16        | BOOL       | R        | 0=Off, 1=On            | Safety function             |
| AFF_Leg_active                | 36         | HR_16        | BOOL       | R        | 0=Off, 1=On            | Therm. Treat. On going      |
| Remote_Control_Rev            | 37         | HR_16        | BOOL       | R        | 0=Off, 1=On            | Remote control              |
| PC_Distrib_Com                | 38         | HR_16        | BOOL       | R        | 0=Internal, 1=External | AlfaPilot external setpoint |
| AFF FD20                      | 39         | HR 16        | BOOL       | R        | 0=Off, 1=On            | Heating mode                |
| AFF FD22                      | 40         | HR 16        | BOOL       | R        | 0=Off, 1=On            | Cooling mode                |
| BOOSTER                       | 41         | HR_16        | BOOL       | R        | 0=Off, 1=On            | BOOSTER activated           |
| ECO                           | 42         | HR 16        | BOOL       | R        | 0=Off, 1=On            | ECO activated               |
| PD Pumps Fault                | 43         | HR 16        | BOOL       | R        | 0=Off, 1=On            | Synthesis pump(s) fault     |
| Tank load                     | 44         | HR 16        | BOOL       | R        | 0=Off, 1=On            | Tank loaded                 |
|                               | (16 bit ir | nteger/Entie | r 16 bit)* |          | ,                      |                             |

| Read Only Analogic |       |                     |         |   |                                                 |                                 |  |  |  |  |  |  |
|--------------------|-------|---------------------|---------|---|-------------------------------------------------|---------------------------------|--|--|--|--|--|--|
|                    |       |                     |         |   |                                                 |                                 |  |  |  |  |  |  |
| SW AL Version      | 34    | HR_16               | int16   | R |                                                 | Software version                |  |  |  |  |  |  |
| PA10_Speed_P1P2    | 45    | HR_16               | int16   | R | %                                               | Primary pump signal             |  |  |  |  |  |  |
| PA10_Speed_P3P4    | 46    | HR_16               | int16   | R | %                                               | Secondary pump signal           |  |  |  |  |  |  |
| PA10_valve1        | 47    | HR_16               | int16   | R | %                                               | Control vlave 1 signal          |  |  |  |  |  |  |
| PA10_valve2        | 48    | HR_16               | int16   | R | %                                               | Control vlave 2 signal          |  |  |  |  |  |  |
| SP_Apilot          | 49    | HR_16               | int16   | R | °C                                              | AlfaPilot Setpoint              |  |  |  |  |  |  |
| S1_10              | 50    | HR_16               | int16   | R | °C                                              | Sensor 1 measurement            |  |  |  |  |  |  |
| S2_10              | 51    | HR_16               | int16   | R | °C                                              | Sensor 2 measurement            |  |  |  |  |  |  |
| S3_10              | 52    | HR_16               | int16   | R | °C                                              | Sensor 3 measurement            |  |  |  |  |  |  |
| S4_10              | 53    | HR_16               | int16   | R | °C                                              | Sensor 4 measurement            |  |  |  |  |  |  |
| S5_10              | 54    | HR_16               | int16   | R | °C                                              | Sensor 5 measurement            |  |  |  |  |  |  |
| S6_10              | 55    | HR_16               | int16   | R | °C                                              | Sensor 6 measurement            |  |  |  |  |  |  |
| pt1_10             | 56    | HR_16               | int16   | R | °C                                              | Sensor Pt1 measurement          |  |  |  |  |  |  |
| pt2_10             | 57    | HR_16               | int16   | R | °C                                              | Sensor Pt2 measurement          |  |  |  |  |  |  |
| DT_recup_min10     | 61    | HR_16               | int16   | R | °C                                              | Min DT energy recov             |  |  |  |  |  |  |
| S1_PID_SP_10       | 62    | HR_16               | int16   | R | °C                                              | Calculated S1 setpoint          |  |  |  |  |  |  |
| SP_T_Amb_S5_10     | 63    | HR_16               | int16   | R | °C                                              | Ambiant temp. Setpoint          |  |  |  |  |  |  |
|                    |       |                     |         |   | 0=no/pas/keine Option<br>1=Solar Flow           |                                 |  |  |  |  |  |  |
| Solar_Option_Ana   | 64    | HR_16               | int16   | R | 2=Alfa_store A<br>3=AlfaPilot<br>4=Aqua_Heating | 0 for AquaFirst, AquaEfficiency |  |  |  |  |  |  |
|                    | (16 b | it integer/Entier 1 | 6 bit)* |   |                                                 |                                 |  |  |  |  |  |  |

| Read-Write digital              |     |       |      |     |                                                        |  |  |
|---------------------------------|-----|-------|------|-----|--------------------------------------------------------|--|--|
| High_Alm_Reset                  | 201 | HR_16 | BOOL | R/W | 1=Reset fault. Pulse point necessary 30 seconds On/Off |  |  |
| Pump fault Reset                | 202 | HR_16 | BOOL | R/W |                                                        |  |  |
| (16 bit integer/Entier 16 bit)* |     |       |      |     |                                                        |  |  |

|                    | Read-Write Analogic |                    |          |     |    |                                    |
|--------------------|---------------------|--------------------|----------|-----|----|------------------------------------|
|                    |                     |                    |          |     |    |                                    |
| DeltaT_ByPass      | 210                 | HR_16              | int16    | R/W | °C | Delta T bypass (S4-S3)             |
| SP_T_Sec_Outlet    | 211                 | HR_16              | int16    | R/W | °C | S1 fixed setpoint (DHW)            |
| PC_Distrib_distant | 212                 | HR_16              | int16    | R/W | °C | AlfaPilot external setpoint on Pt2 |
| ThTr_setpoint      | 213                 | HR_16              | int16    | R/W | °C | Thermal treatment setpoint         |
|                    | (16 b               | hit integer/Entier | 16 bit)* |     |    |                                    |

\* For some supervisors, it is necessary to implement BOOL as int16 \*\* For some supervisors, remove 1 to adress number (ex : S1\_10 adress=49)

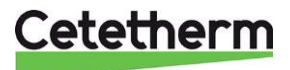

| Problem                  | Troliga orsaker                        | Lösning                                |
|--------------------------|----------------------------------------|----------------------------------------|
| Pumpen fungerar inte.    | Rotorn är låst eller skadad            | Tvinga fram rotation.                  |
|                          | Motsvarande ledlamna lyser inte        | Byt ut strömkretskortet                |
|                          | Skadat numprelä                        | Byt ut strömkretskortet                |
|                          | Pumpens säkring har utlösts            | Kontrollera och byt ut vid behov       |
|                          | Högnivålarm har utlösts                | Återställ larmet och systemet          |
|                          | Ingen spänning till kontrollpanelen    | Kontrollera strömsladdar och           |
|                          |                                        | säkringar.                             |
|                          | Ingen spänning till pumpmotorn.        | Kontrollera säkringen på               |
|                          |                                        | huvudkretsen, sladdarnas tillstånd     |
|                          |                                        | och anslutningar.                      |
|                          | Kontrollpanelen är felaktigt inställd. | Kontakta vår efterförsäljningsservice. |
| Lågtemperaturlarm        | Den primära pumpen har stannat.        | Se "Pumpen fungerar inte".             |
| aktiverat                | För låg primärtemperatur.              | Kontrollera om det finns en stängd     |
|                          |                                        | ventil i primärkretsen.                |
|                          | För hög flödeshastighet på             | Minska flödeshastigheten för           |
|                          | tappvarmvattnet (Indirekt)             | laddning av bufferttanken.             |
|                          | Inställningsvärdet är för högt.        | Se "Ställdonet fungerar inte"          |
|                          | 3-vägsventilen är fortfarande stängd.  |                                        |
| Ställdonet fungerar inte | Ställdonet är skadat eller sönder.     | Testa och byt ut vid behov.            |
|                          | Skadad eller felaktig monterad         | Kontrollera och byt ut vid behov.      |
|                          | koppling.                              |                                        |
|                          | Ventilen ar igensatt                   | Byt ut                                 |
|                          | Ingen signal fran kontrolipanelen.     | Kontrollera och byt ut vid benov.      |
|                          | Matarkablar leiaktigt kopplade.        | Kontrollera kabiarna, skruva at i      |
|                          | Ställdopoto clag bogräpsat             | Kopplingspunkterna.                    |
| Högnivålarm har          | Laddningsnumpen har stannat            | Se "Pumpen fungerar inte"              |
| utlösts.                 | (Indirekt)                             |                                        |
|                          | Lågt återcirkulationsflöde<br>(direkt) | Kontrollera och korrigera problemet.   |
|                          | Larmdifferentialen är för låg.         | Kontrollera och ställ in               |
|                          |                                        | kontrollpanelen.                       |
|                          | Ställdonet stänger inte                | Se "Ställdonet fungerar inte".         |
|                          | För högt differenstryck över           | Kontrollera enhetens rördragningar.    |
| <u> </u>                 | ställdonet.                            | Ett blandningskärl ska användas.       |
| Temperaturen över        | Omfattande kalkavlagringar på den      | Oppna och rengör växlaren enligt       |
| vaxiaren ar felaktig     | primara eller sekundara sidan.         | rengoringsanvisningarna.               |
| Ventil och pump          | De primara ledningarna eller flitret   | Kontrollera de primara legningarna.    |
| fungerar korrekt         | Avetängningeventilerne är etängde      | Öpppe evetäpgpingeventiler             |
|                          | Avstangningsventilerna är stangua.     | Oppha avstangningsventiler.            |
|                          | Luit i den primara kreisen             | några delar där luft kan samlas        |
|                          | Kraftiga tryckfall                     | Kontrollera att ledningsstorleken      |
|                          |                                        | passar den nominella                   |
|                          |                                        | flödeshastigheten.                     |
| Temperaturen ökar inte i | Flödeshastigheten för återcirkulation  | Kontrollera och mät                    |
| bufferttanken och        | överskrider flödeshastigheten för      | flödeshastigheterna för laddning och   |
| varmvattentemperature    | laddning.                              | återcirkulation. Justera vid behov.    |
| n är korrekt.            | _                                      | Återcirkulation FR < 0,6 x Laddning    |
|                          |                                        | FR                                     |

# 14 Felsökning

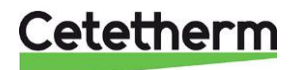

# 15 Underhåll och reparationer

Cetetherm AquaEfficiency kräver inget specifikt underhåll. Inspektionsfrekvensen beror på vattnets hårdhet, temperatur och flöde.

#### Veckoinspektioner:

- Sök efter läckor i rör och komponenter.
- Kontrollera att driftsystemet är stabilt och att temperaturen inte varierar. Temperaturvariationer orsakar onödigt slitage på ventiler och ställdon.

#### Årligen:

- Kontrollera åtdragningen av elanslutningarna i manöverdosan.
- Kontrollera reglerventilen med avseende på läckor.
- Kontrollera cirkulationspumpens elektriska strömkrav.
- Kalkavlagringar på anslutna enheter.

#### Avlagringar på sekundärsidan visas genom:

- högt tryckfall på växlarens sekundärsida
- fel temperaturområde på växlarens sekundärsida
- låg temperaturskillnad mellan in- och utloppet på växlarens primärsida när reglerventilen är helt öppen.
- En varning från kontrollpanelen om enheten är utrustad med avlagringskontroll eller CIP-alternativ (endast F/B-serien).

| Defekta delar får bara ersättas av <b>originalreservdelar</b> .<br>Kontakta din Cetetherm återförsäljare avseende reservdelar, notera serienummer och<br>modellbeteckning. |
|----------------------------------------------------------------------------------------------------|
| Underhållsarbete måste utföras av en kvalificerad och auktoriserad tekniker.                                                                                               |
| Risk för allvarliga elstötar eller brännskador.<br>Koppla från strömförsörjningen före rengöring och service.                                                              |
| Risk för brännskador. Låt rören och växlaren svalna innan du påbörjar underhållsarbetet.                                                                                   |

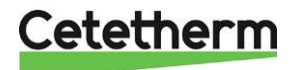

#### 15.1 Rengöring av kopparlödda plattvärmeväxlare (B-serie)

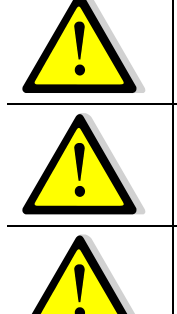

Se till att värmeväxlaren har isolerats med primära och sekundära avstängningsventiler

Använda endast den särskilt utformade, förmonterade rengöringssatsen och kompatibla rengöringsvätskor för att rengöra fusionssammanfogade eller lödda plattvärmeväxlare.

Använd alltid skyddshandskar och skyddsglasögon.

Skruva loss locken på motsatt sida av primär- och sekundärportarna.

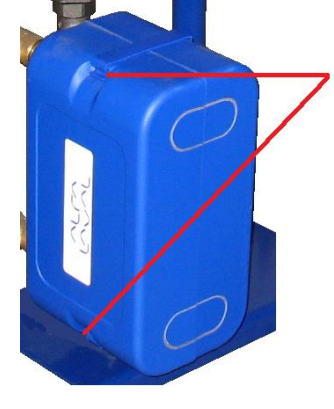

Öppna de övre och undre klämmorna för att ta bort isoleringen.

Utför rengöringen med CIPanslutningarna 3/4" (CB60/FB52) eller 1"1/2 (CB/FB76). Ta bort locken från anslutningarna och koppla in rengöringssystemet.

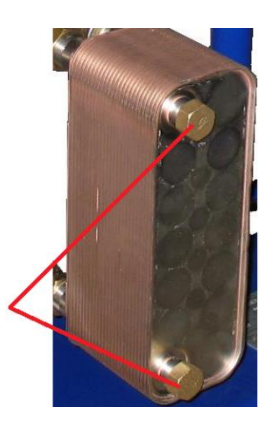

Cetetherm rekommenderar att använda en förmonterade rengöringsenhet av typen Cetetherm CIP 20 tillsammans med det miljövänliga AlfaPhos rengöringsmedel.

Det finns ett flertal olika lämpliga rengöringsmedel beroende på vilken typ av rengöring som krävs. Använd en neutraliserande lösning (t.ex. AlfaNeutra) innan sköljningen.

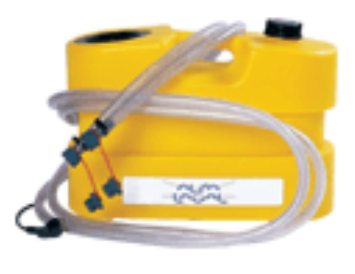

Alfa CIP 20

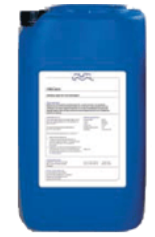

 Cirkulationssystemen och pumparna Kontrollera årligen att inga läckor upptäcks i nivå med rotatonstätningen när externa motorpumpar används.
 Mät elmotorernas förbrukning

Mät elmotorernas förbrukning.

- Reglerventilerna Kontrollera årligen att inga läckor upptäcks.
- Reglerenheten Kontrollera elanslutningarnas åtdragning årligen.

### 15.2 Öppna reglerenheten

Avlägsna frontpanelen genom att vrida låsknappen moturs och lyft upp kåpan.

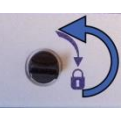

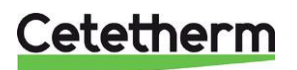

### Cetetherm AquaEfficiency Installations-, service- och driftanvisningar

Skruva loss de två skruvarna i botten och lyft upp panelen.

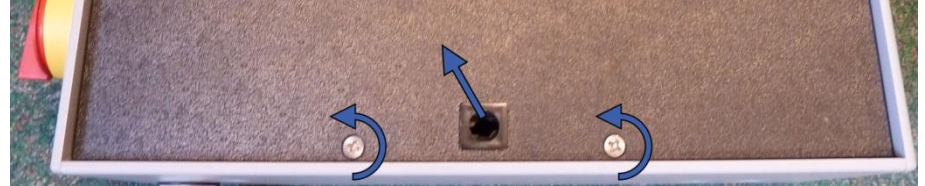

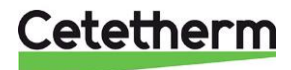

#### 15.3 Byt säkringar

Kontrollboxen har flera säkringar för att skydda de olika komponenterna mot överbelastning. Extra säkringar ingår i kontrollboxen.

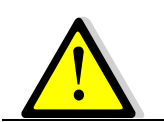

Servicearbetet måste utföras av en auktoriserad servicetekniker. Stäng av strömförsörjningen innan du påbörjar arbetet.

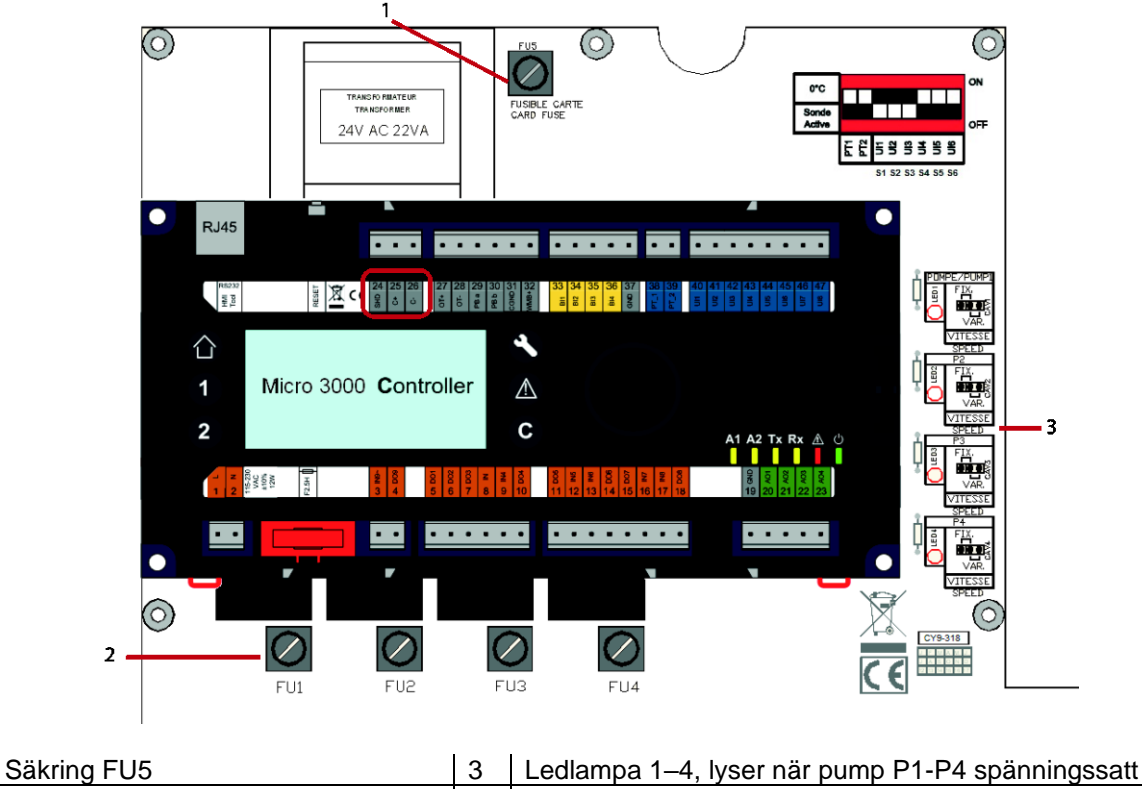

2 Säkring FU1–FU4

1

För teknisk information om säkringarna, se 15.12 Strömbegränsande säkringar.

#### 15.4 Pumparnas nummer

Pumparnas konfiguration och anslutningar görs på fabriken. Vid service måste rätt pump identifieras.

| Kodifiering | Betydelse                                                   | Anslutna pumpar |
|-------------|-------------------------------------------------------------|-----------------|
| FIxxxIS     | Instantaneous Single (momentan enkel)                       | P1              |
| FlxxxID     | Instantaneous Double (momentan dubbel)                      | P1+P2           |
| FIxxxSS     | Semimomentan <b>S</b> ingle / <b>S</b> ingle (enkel/enkel)  | P1+P3           |
| FIxxxDS     | Semimomentan <b>D</b> ouble / <b>S</b> ingle (dubbel/enkel) | P1+P2+P3        |
| FlxxxxDD    | Semimomentan Double / Double (dubbel/dubbel)                | P1+P2+P3+P4     |

#### 15.5 Lägg till en vvc-pump till en AquaEfficiency

En vvc pump kan anslutas till en AquaEfficiency. Pumpen måste anslutas till P3.

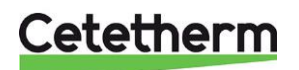

#### 15.6 Byt eller lägg till en pump

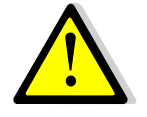

Kontrollera att säkringen har rätt storlek i förhållande till pumpförbrukningen.

AquaEfficiency kan utrustas med fyra pumpar, fasta eller variabla. Fasta återcirkulationspumpar kan anslutas till en direkt AquaEfficiency med 230 V strömförbrukning.

- 1. Öppna reglerenheten och pumpkåpan.
- 2. Pumpen får sin ström från strömplinten i reglerenheten.

| Anslutning på strömplinten |    |     | ten | Anslutning på Magna3 pumpen |
|----------------------------|----|-----|-----|-----------------------------|
|                            | Ν  | Fas | ⊥   |                             |
| Pump 1                     | 4  | 5   | 6   | L 🕀 N                       |
| Pump 2                     | 7  | 8   | 9   |                             |
| Pump 3                     | 10 | 11  | 12  |                             |
| Pump 4                     | 13 | 14  | 15  |                             |

3. Välj typ av pump

På höger sida av kretskortet finns en kontakt för att ställa in typ av pump. Det finns en kontakt för varje pump.

Placera pumptypväljaren enligt aktuell typ av pump.

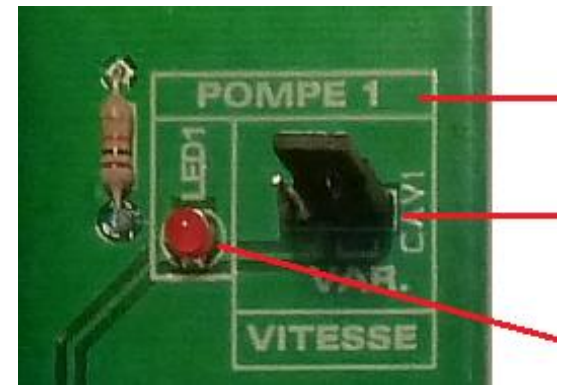

Pumpnr

Pumptypväljare. Vänster position=konstant varvtalspump (•=• •). Höger position=variabel varvtalspump (• •=•).

Om tänd, har pumpen matningsspänning.

 Kontaktkablar från pumpens temperaturskydd NC och C är larmutgångar.
 Obs! Ingen polaritet

| OD3: IIIQ  | <b>Obs:</b> Ingen polantet. |      |                             |  |  |  |  |
|------------|-----------------------------|------|-----------------------------|--|--|--|--|
| Anslutning | g på I/O-plin               | nten | Anslutning på Magna3 pumpen |  |  |  |  |
|            | IP                          | so   |                             |  |  |  |  |
|            |                             |      | NC NO C                     |  |  |  |  |
|            | С                           | NC   |                             |  |  |  |  |
| Dump 1     | 20*                         | 22   |                             |  |  |  |  |
| Fumpi      | 22                          | 23   |                             |  |  |  |  |
| Pump 2     | 49*                         | 50   |                             |  |  |  |  |
| Pump 3     | 28*                         | 29   |                             |  |  |  |  |
| Pump 4     | 55*                         | 56   | Anslut till C och NC.       |  |  |  |  |

Det är vanligt att ansluta plint 22, 49, 28 och 55 till terminal C.

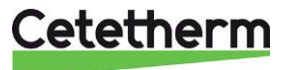

5. PÅ/AV-kontakt och 0–10 V signalkablar

#### PÅ/AV-kontakt

Obs! Ingen polaritet. Måste vara en potentialfri kontakt.

| Anslutning på I/O-plinten |     |     | Anslutning på Magna3 pumpen |
|---------------------------|-----|-----|-----------------------------|
|                           | Ŧ   | S/S |                             |
| Pump 1                    | 24* | 25  | ÅÅ                          |
| Pump 2                    | 51* | 52  |                             |
| Pump 3                    | 30* | 31  |                             |
| Pump 4                    | 57* | 58  | Anslut till  – och S/S.     |

0-10 V-kontakt

Obs!: Se till att ansluta till rätt polaritet.

| Anslutning på I/O-plinten |          |              | Anslutning på Magna3 pumpen |
|---------------------------|----------|--------------|-----------------------------|
|                           | 0 V<br>⊥ | 0/10 V<br>IN |                             |
| Pump 1                    | 26       | 27           | Signal<br>0 V 0-10 V        |
| Pump 2                    | 53       | 54           |                             |
| Pump 3                    | 32       | 33           | Anslut ≟ och IN.            |
| Pump 4                    | 59       | 60           |                             |

OBS! När pumpen är elektriskt ansluten måsten inställningar göras i 9.3 Konfigurationsmeny.

#### 15.7 Relä 1 och 2 kablar

Relä 1 är alltid NO (normalt öppen) Relä 2 är alltid NO (normalt öppen). Ställ in reläfunktionen i *9.3. Konfigurationsmeny*.

| Relänr | Driftläge | Anslutning på I/O-plinten |    |  |
|--------|-----------|---------------------------|----|--|
|        |           | IN                        | DO |  |
| 1      | NO        | 36                        | 37 |  |
| 2      | NO        | 63                        | 64 |  |

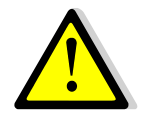

Om 230 V-fas används genom den här kontakten, överskrid inte 2 A-belastningen.

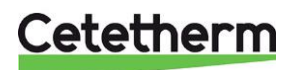

#### 15.8 Byt eller lägg till en extra givare

Se 6.2 Elschema.

Temperaturgivare är verkliga eller simulerade genom mikrobrytare. De påverkade givarna är S1-S5, Pt1 och Pt2. Om givaren är på plats och kabelansluten, ställ mikrobrytaren i läge *AV*. Om en givare inte är på plats måste motsvarande mikrobrytare vara *PÅ*.

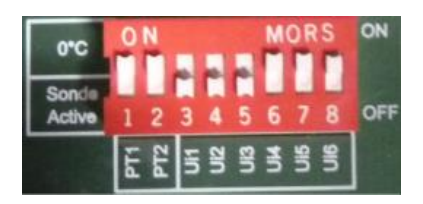

#### 15.8.1 Obligatoriska givarna

| Givare | ivare DIP- Beskrivning |                                                             | Anslutning på I/O plinten |       |
|--------|------------------------|-------------------------------------------------------------|---------------------------|-------|
|        | omkopplare<br>pos. nr  |                                                             | 0 V                       | U1-U3 |
| S1     | 3                      | Sekundär framledningstemperaturgivare (VV), NTC20K 2 kablar | 41                        | 42    |
| S2     | 4                      | Sekundär inloppsgivare (CW/återvinning),<br>NTC20K 2 kablar | 43                        | 44    |
| S3     | 5                      | Primär utloppsgivare, NTC20K 2 kablar                       | 45                        | 46    |

#### 15.8.2 Tillvalsgivare

| Givare DIP- |                       | Beskrivning                                                         | Anslutning på I/O plinten |       |  |
|-------------|-----------------------|---------------------------------------------------------------------|---------------------------|-------|--|
|             | omkopplare<br>pos. nr |                                                                     | 0 V                       | U4-U5 |  |
| S4          | 6                     | Primär inloppsgivare, NTC20K 2 kablar                               | 47                        | 48    |  |
| S5          | 7                     | Utomhustemperaturgivare, endast<br>värmetillämpning NTC20k 2 kablar | 68                        | 69    |  |

| Givare | DIP-                  | Beskrivning                        | Anslutning på I/O plinten |         |
|--------|-----------------------|------------------------------------|---------------------------|---------|
|        | omkopplare<br>pos. nr |                                    | 0 V                       | Pt1-Pt2 |
| Pt1    | 1                     | Temperaturgivare, Pt1000, 2 kablar | 34                        | 35      |
| Pt2    | 2                     | Temperaturgivare, Pt1000, 2 kablar | 61                        | 62      |

#### 15.9 Fjärrkontroll, kablar

AquaEfficiency kan styras med fjärrkontroll. Aktivera genom att ansluta en spänningsfri kontakt mellan BI1 och 0 V.

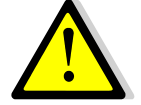

Anslut inte ström till den här kontakten! Endast spänningsfri kontakt.

| Kabelterminalens | Kabelterminalens |  |
|------------------|------------------|--|
| namn             | nummer           |  |
| 0 V              | 72               |  |
| BI1              | 73               |  |

När kontakten är öppen fungerar enheten normalt. Om den stängs stoppas primär- och sekundärpumpen och ventilerna får en signal på 0 % (0 volt). AquaEfficiency är i standbyläge, men kontrollpanelens display förblir aktiverad.

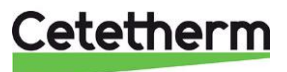

#### 15.10 Lägg till ett ställdon

0 V-kontakten är gemensam för både 0–10 V-signalen och 24 V AC-ställdonets strömförsörjning.

| Beskrivning       | Anslutning på I/O-<br>terminalen |       |  |
|-------------------|----------------------------------|-------|--|
|                   | Nr                               | Märkt |  |
| 24 VAC, 22 VA max | 38                               | 24VAC |  |
| 0–10 VDC          | 39                               | AO1   |  |
| 0 V               | 40                               | 0 V   |  |

#### 15.11 Tekniska data

Alla modeller stömmatas med 230 V 50 Hz.

| Modell | ell SEKUNDÄRSIDA   |               |               |             |                     |             |
|--------|--------------------|---------------|---------------|-------------|---------------------|-------------|
|        | 3 port,<br>ValveDN | Ventil<br>Kvs | Pumptyp       | lmax<br>(A) | Pumptyp<br>VVC-pump | lmax<br>(A) |
| EFB60  | 32                 | 16            | Magna3 32-80  | 1,2         | Wilo StarZ 20/7     | 0,58        |
| EFB112 | 40                 | 25            | Magna3 40-100 | 1,61        | Wilo StarZ 20/7     | 0,58        |

| Modell | Maxvikt | Maxmått (LxBxH) |
|--------|---------|-----------------|
|        | (kg)    | (mm)            |
| EFB60  | 86      | 480x540x1450    |
| EFB112 | 135     | 590x660x1450    |

\*: För normalt driftläge, utan förstärkning eller säkerhetsfunktion aktiverad.

#### 15.12 Strömbegränsande säkringar

Kretskorten har säkringar som är märkta FU1 till FU6.

| Säkring   | FU1      | FU2    | FU3    | FU4    | FU5       |
|-----------|----------|--------|--------|--------|-----------|
| Skydd     | PUMP 1   | PUMP 2 | PUMP 3 | PUMP 4 | Kretskort |
| Storlek   | 6,3 x 32 | N/A    | N/A    | N/A    | 6,3 x 32  |
| Märkvärde | 2,5 A    | N/A    | N/A    | N/A    | 250 mA    |
| Spänning  | 250 V    | N/A    | N/A    | N/A    | 250 V     |

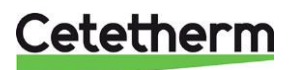

#### Cetetherm AquaEfficiency Installations-, service- och driftanvisningar

# 16 Pumpinställningar

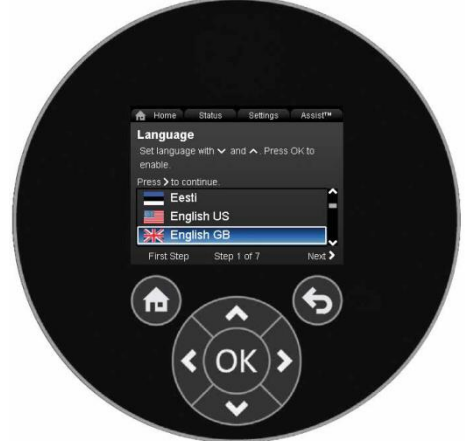

Pumparna är programmerade på fabrik vid leverans. Detta kapitel används om en pump läggs till eller byts ut.

| Knapp | Funktion                                                                                                    |
|-------|----------------------------------------------------------------------------------------------------|
| €     | Gå till startmenyn.                                                                                                    |
| Ø     | Tillbaka till föregående meny                                                                                                    |
| < >   | Navigerar mellan huvudmenyer, displayer och siffror.<br>När menyn ändras visar displayen alltid den översta displayen i den nya menyn. |
| ~ ~   | Navigerar mellan undermenyerna.                                                                                                    |
| ОК    | Sparar ändrade värden, återställer larm och expandera värdefältet.                                                                     |

Pumpen har en startguide som startas vid första start. Efter startguiden visas de fyra huvudmenyerna på displayen.

Startguiden leder dig genom de allmänna inställningarna för pumpen, som språk, datum och tid.

#### 16.1 Språk

OBS! Enheterna för mätdata ändras automatiskt efter valt språk.

- 1. Navigera från "Home" (hem) till "Settings" (inställningar).
- 2. Välj raden "General settings" (allmänna inställningar).
- 3. Trýck på [OK].
- 4. Välj raden "Language" (språk).
- 5. Tryck på [OK].
- 6. Välj önskat språk.
- 7. Tryck på [OK] för att aktivera.

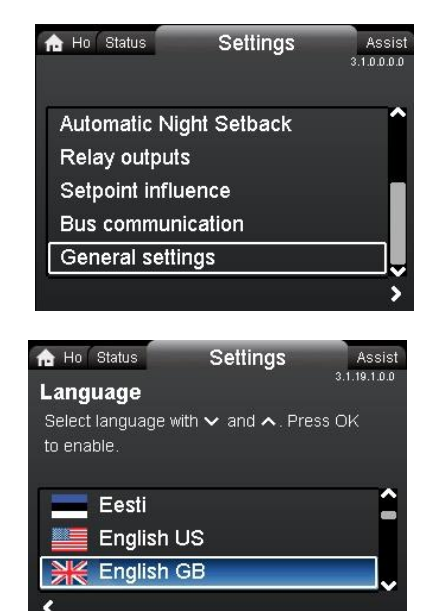

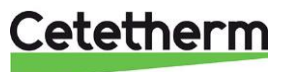

#### 16.2 Ställ in datum och tid

- 1. Navigera från "Home" (hem) till "Settings" (inställningar).
- 2. Välj raden "General settings" (allmänna inställningar).
- 3. Trýck på [OK].
- 4. Välj raden "Set date and time" (ställ in datum och tid).
- 5. Trýck på [OK].
- 6. Välj raden "Select date format" (välj datumformat).
- 7. Tryck på [OK] för att aktivera.
- Trýck på < för att gå tillbaka till menyn "Set date and time" (ställ in datum och tid).
- 9. Välj raden "Set date" (ställ in datum).
- 10. Tryck på [OK].
- 11. Tryck på [OK] för att börja inställningen och välj siffra med
   \* och justera med
- 12. Tryck på [OK] för att spara.
- 13. Tryck på för att gå tillbaka till menyn "Set date and time" (ställ in datum och tid).
- 14. Välj raden "Select time format" (välj tidsformat).
- 15. Tryck på [OK] för att aktivera.
- Tryck på < för att gå tillbaka till menyn "Set date and time" (ställ in datum och tid).
- 17. Välj raden "Set time" (ställ in tid).
- 18. Tryck på [OK].
- 19. Tryck på [OK] för att börja inställningen och välj siffra med
  \* och justera med
- 20. Tryck på [OK] för att spara.
- 21. Trýck på < för att gå tillbaka till menyn "Set date and time" (ställ in datum och tid).

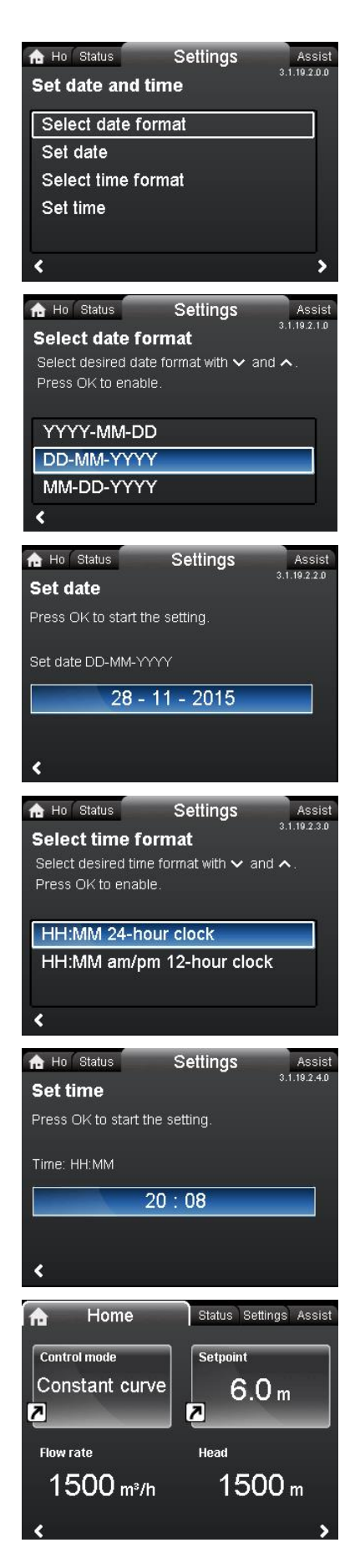

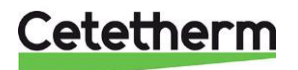

#### 16.3 Ställa in pumpkontrolläget

**Obs!** Cetetherm rekommenderar att använda konstant kurva med börvärde 100 %.

- 1. Navigera från "Home" (hem) till "Assist" (hjälp).
- 2. Välj raden "Assisted pump setup" (assisterad pumpinställning).
- 3. Gå till undermenyn "Select control mode" (välj kontrolläge).
- 4. Välj raden "Constant curve" (konstant kurva).
- 5. Tryck på [OK] för att spara.
- Gå till undermenyn "Adjust setpoint" (justera börvärde) och tryck på [OK] för att starta inställningen.
- 7. Välj siffra med <>> och justera med <>>.
- 8. Tryck på [OK] för att spara.
- 9. Tryck på > för att visa sammanfattning.
- 10. Tryck på [OK] för att bekräfta och aktivera.

11. De valda parametrarna visas i startmenyn.

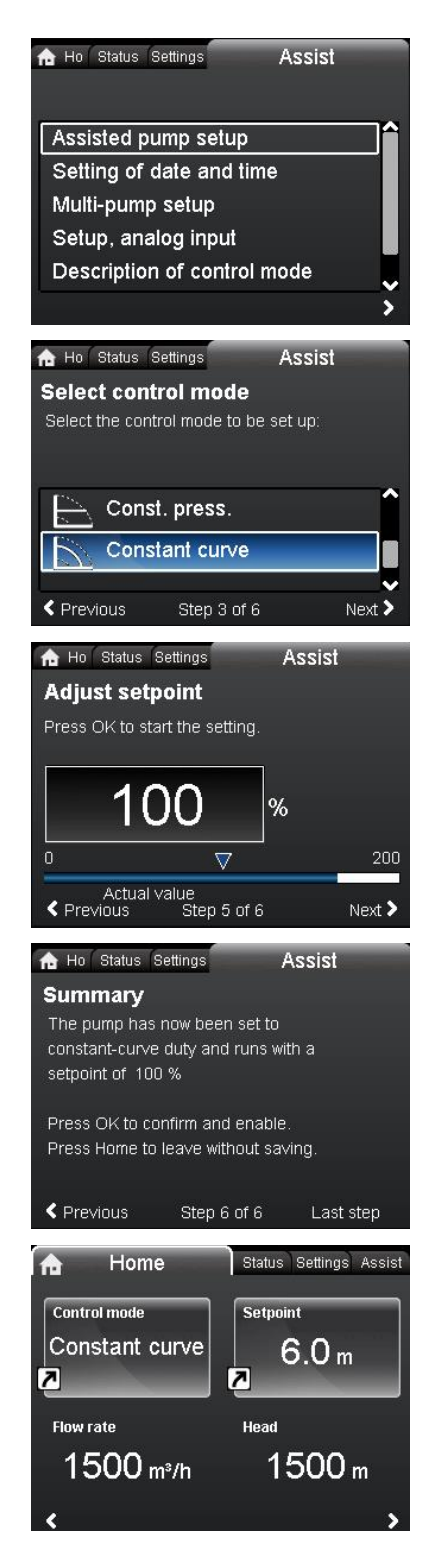

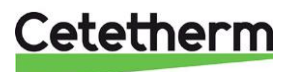

#### 16.4 Inställningar med dubbelpumpar

- 1. Navigera från "Home" (hem) till "Assist" (hjälp).
- Välj raden "Multi pump`setup" (multipumpinställning).
   Tryck på [OK].
- 4. Gå till undermenyn "Select multi-pump function" (välj multipumpfunktion).
- 5. Välj raden "No multi pump function" (ingen multipumpfunktion).
- 6. Tryck på [OK] för att spara inställningen.
- 7. Tryck på > för att visa sammanfattning.
- 8. Tryck på [OK] för att bekräfta och aktivera.

#### 16.5 Ställ in analoga ingångar

- 1. Navigera från "Home" (hem) till "Assist" (hjälp).
- 2. Välj raden "Setup, analog input" (inställning, analog ingång).
- 3. Gå till undermenyn "Function of analog input" (analoga ingångens funktion).
- 4. Välj raden "External setpoint influence" (påverkan av externt börvärde).
- 5. Tryck på [OK].

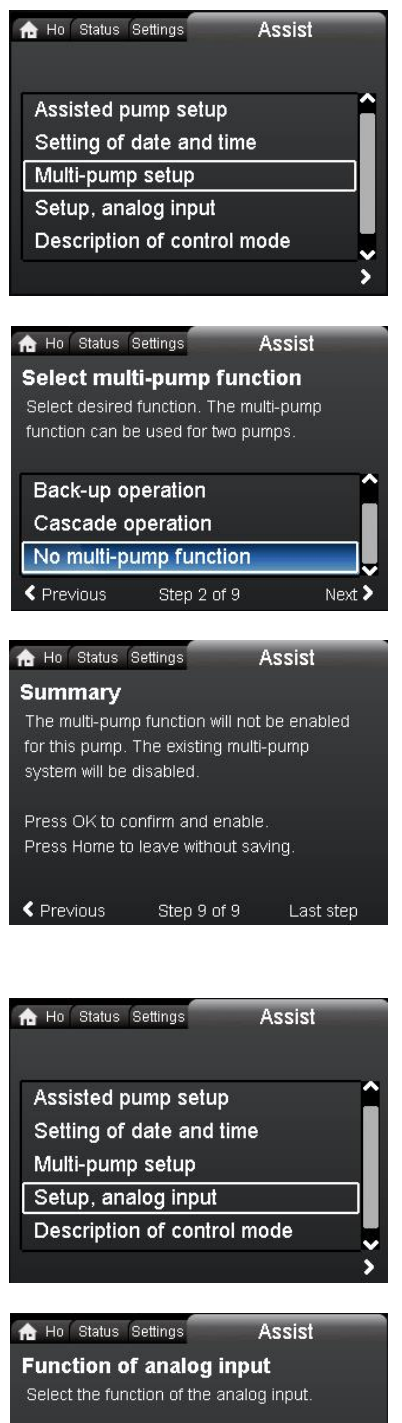

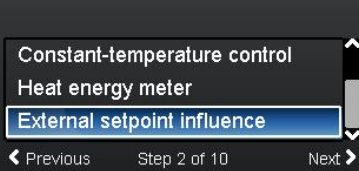

## Cetetherm

- 6. Gå till undermenyn "Electrical signal" (elektrisk signal).
- 7. Välj raden "0-10V".
- 8. Tryck på [OK] för att spara inställningen.
- 9. Tryck på > för att visa sammanfattningen.
- 10. Tryck på [OK] för att bekräfta och aktivera.

| 🔒 Ho Status Se                                                        | ettings                                         | Assist       |   |
|-----------------------------------------------------------------------|-------------------------------------------------|--------------|---|
| Electrical signature<br>Select the electr<br>unit connected t         | <b>gnal</b><br>ical signal of t<br>o the input: | he sensor or |   |
| 0-10 V                                                                |                                                 |              |   |
| 4-20 mA                                                               |                                                 |              |   |
| Previous                                                              | Step 3 of 10                                    | Next         | > |
| 🏫 Ho Status Se                                                        | ttings                                          | Assist       |   |
| Summary                                                               |                                                 |              |   |
| Analog input will be set to:<br>External setpoint influence<br>0-10 ∨ |                                                 |              |   |
|                                                                       |                                                 |              |   |

#### 16.6 Reläutgångar

- 1. Navigera från "Home" (hem) till "Settings" (inställningar).
- 2. Välj raden "Relay outputs" (reläutgångar).
- 3. Tryck på [OK].

- 4. Välj raden "Relay output 1" (reläutgång 1).
- 5. Tryck på [OK].

- Välj "Alarm" (larm).
   Tryck på [OK] för att spara inställningen.

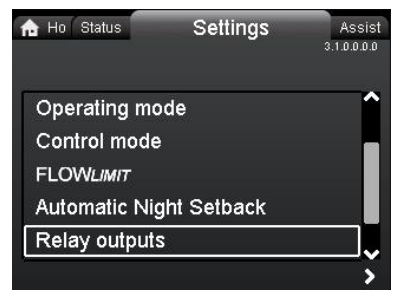

Step 10 of 10

Last step

< Previous

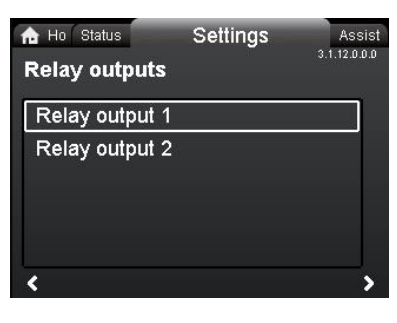

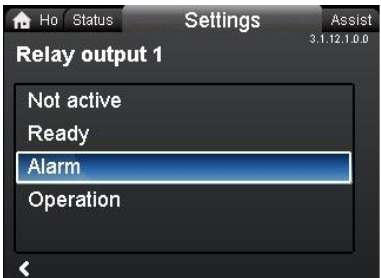

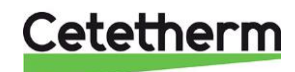

#### 16.7 Pumpinställningar

- 1. Navigera från "Home" (hem) till "Settings" (inställningar).
- Välj raden "Operating mode<sup>"</sup> (driftläge).
   Tryck på [OK].

- 4. Välj "Normal".
- 5. Tryck på [OK] för att spara inställningen.

- Gå tillbaka till huvudmenyn "Settings" (inställningar).
   Välj raden "Setpoint influence" (påverkan av börvärde).
   Tryck på [OK].
- 9. Välj "External setpoint function" (extern börvärdesfunktion).
- 10. Tryck på [OK].

- 11. Välj "Linear with MIN" (linjär med MIN).
- 12. Tryck på [OK] för att spara inställningen.

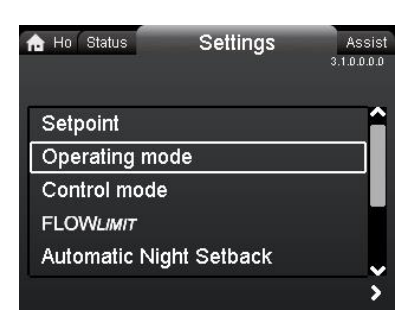

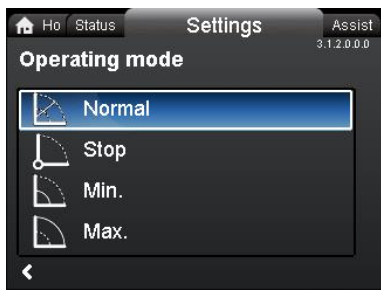

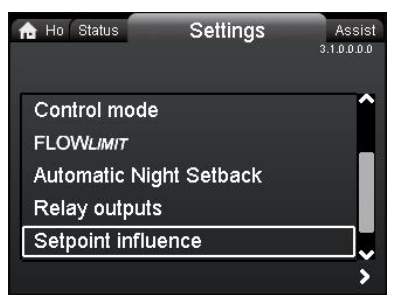

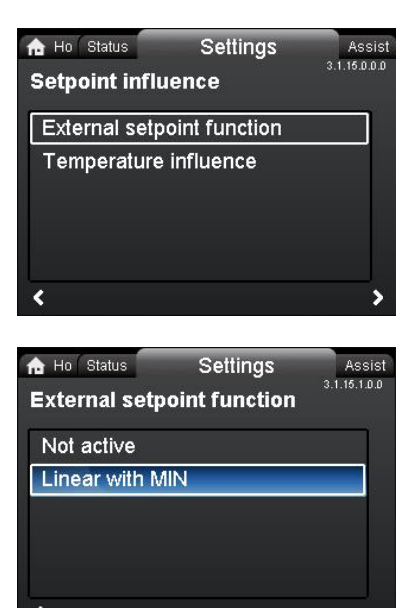

## Cetetherm

**OBS!** Driftläget måste ställas till "Normal" innan ett kontrolläge kan aktiveras.

- 13. Gå tillbaka till huvudmenyn "Settings" (inställningar).
- 14. Välj raden "Control mode" (kontrolläge).
- 15. Tryck på [OK].
- 16. Välj "Constant curve" (konstant kurva).
- 17. Tryck på [OK] för att spara inställningen.

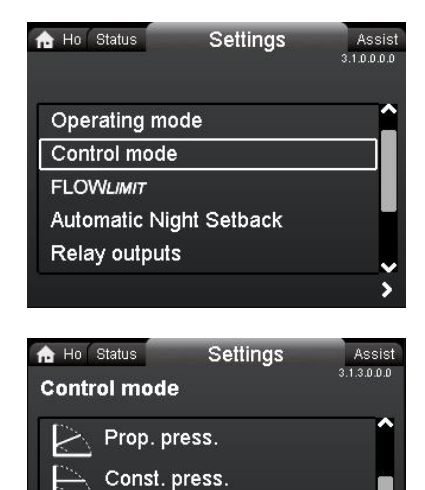

Const. temp. Constant curve

#### 16.8 Aktivera/inaktivera inställningar

I den här menyn kan möjligheten att göra inställningar inaktiveras av säkerhetsskäl.

1. Navigera från "Home" (hem) till "Settings" (inställningar).

4. Välj raden "Enable/disable settings" (aktivera(avaktivera

6. Lås pumpen genom att använda ^ \* och välj "Disable"

Pumpen är nu spärrad för inställningar. Endast displayen "Home"

Lås upp pumpen och tillåt inställningarna genom att hålla in båda

7. Tryck på [OK] för att spara inställningen.

- 2. Välj raden "General settings" (allmänna inställningar).
- 3. Tryck på [OK].

inställningar).

(avaktivera).

▲ ★ samtidigt i minst 5 sekunder.

(hem) är tillgänglig.

5. Tryck på [OK].

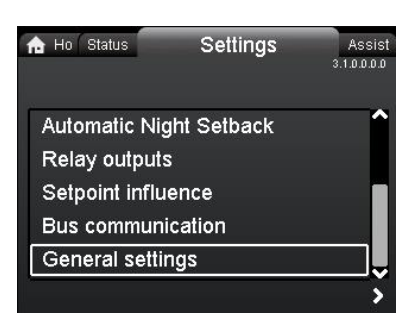

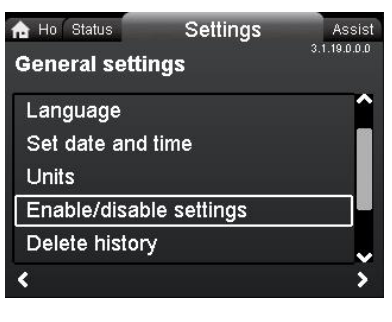

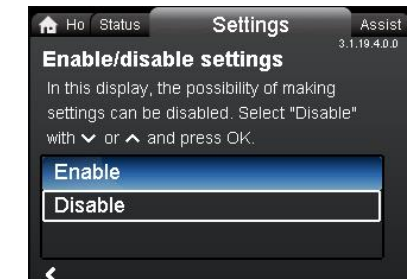

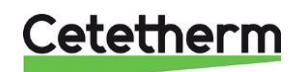

50

### 16.9 Bruksanvisning för Grundfos Eye

| Grundfos Eye | Indikering                                                                    | Orsak                                              |
|--------------|-------------------------------------------------------------------------------|----------------------------------------------------|
|              | Inga lampor på                                                                | Ström av<br>Pumpen går inte                        |
| 0            | Två motsatta gröna indikatorlampor körs i<br>pumpens rotationsriktning.       | Ström på.<br>Pumpen går.                           |
|              | Två motsatta gröna indikatorlampor lyser permanent.                           | Ström på.<br>Pumpen går inte.                      |
|              | En gul indikatorlampa körs i pumpens rotationsriktning.                       | Varning.<br>Pumpen körs.                           |
|              | En gul indikatorlampa lyser permanent.                                        | Varning.<br>Pumpen har stannat.                    |
|              | Två motsatta röda indikatorlampor blinkar samtidigt.                          | Larm.<br>Pumpen har stannat.                       |
| $\mathbf{O}$ | En grön indikatorlampa lyser permanent i mitten (utöver en annan indikering). | Fjärrstyrd.<br>Pumpen öppnas nu av<br>Grundfos GO. |

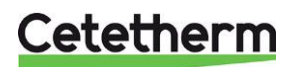

#### Cetetherm AquaEfficiency Installations-, service- och driftanvisningar

| Varnings- och<br>Iarmkoder                                    | Fel                                                                                                    | Automatiska<br>återställning<br>och<br>omstart? | Avhjälpande åtgärder                                                                                                    |
|---------------------------------------------------------------|----------------------------------------------------------------------------------------------------|-------------------------------------------------|----------------------------------------------------------------------------------------------------|
| Pumpkommunikationsfel<br>(10)<br>Larm                         | Kommunikationsfel<br>mellan olika delar av<br>elektroniken.                                                   | Ja                                              | Byt pumpen eller ring service för att få<br>hjälp. Kontrollera om pumpen körs i<br>turbindrift. Se koden (29) Forced pumping<br>(tvingad pumpning).                                                                                                    |
| Tvingad pumpning (29)<br>Larm                                 | Andra pumpar eller<br>källor tvingar flödet<br>genom pumpen<br>även om pumpen är<br>stoppad och<br>avstängd.  | Ja                                              | Stäng av pumpen på huvudströmställaren.<br>Om lampan i Grundfos Eye är på körs<br>pumpen i tvingat pumpläge. Kontrollera om<br>systemet innehåller defekta backventiler<br>och byt dem vid behov. Kontrollera<br>systemet avseende rätt position hos<br>backventiler osv.                   |
| Underspänning (40, 75)<br>Larm                                | Matningsspänningen<br>till pumpen är för<br>låg.                                                              | Ja                                              | Kontrollera att strömförsörjningen ligger<br>inom det angivna området.                                                                                                    |
| Blockerad pump (51)<br>Larm                                   | Pumpen är<br>blockerad.                                                                                       | Nej                                             | Demontera pumpen och ta bort eventuellt<br>främmande material eller föroreningar som<br>hindrar pumpen att rotera.                                                                                                    |
| Torrkörning (57)<br>Larm                                      | Inget vatten i<br>pumputloppet eller<br>vattnet innehåller för<br>mycket luft.                                | Nej                                             | Lufta och ventilera pumpen före start.<br>Kontrollera att pumpen fungerar korrekt.<br>Om inte, byt pumpen eller ring service för<br>att få hjälp.                                                                                                    |
| Hög motortemperatur<br>(64)<br>Larm                           | Temperaturen i<br>statorlindningarna är<br>för hög.                                                           | Nej                                             | Kontrollera lindningens resistans.                                                                                                    |
| Internt fel (72, 84, 155,<br>157)<br>Varning/larm             | Internt fel i<br>pumpelektroniken.                                                                            | Ja                                              | Byt pumpen eller ring service för att få<br>hjälp.                                                                                                    |
| Överspänning (74)<br>Larm                                     | Matningsspänningen<br>till pumpen är för<br>hög.                                                              | Ja                                              | Kontrollera att strömförsörjningen ligger<br>inom det angivna området.                                                                                                    |
| Kommunikationsfel,<br>pump med två huvuden<br>(77)<br>Varning | Kommunikation<br>mellan<br>pumphuvudena är<br>störd eller trasig.                                             | Ja                                              | Kontrollera att det andra pumphuvudet<br>drivs eller är anslutet till<br>strömförsörjningen.                                                                                                    |
| Internt givarfel (88)<br>Varning                              | Pumpen tar emot en<br>signal från den<br>interna givaren som<br>ligger utanför det<br>normala intervallet.    | Ja                                              | Kontrollera att kontakten och kabeln är<br>korrekt anslutna i givaren. Givaren sitter<br>baktill på pumphuset. Byt givaren eller ring<br>service för att få hjälp.                                                                                                    |
| Externt givarfel (93)<br>Varning                              | Pumpen tar emot en<br>signal från den<br>externa sensorn<br>som ligger utanför<br>det normala<br>intervallet. | ja                                              | Matchar den inställda elektriska signalen<br>(0–10 V eller 4–20 mA) givarens<br>utgångssignal?<br>Kontrollera om givarkabeln är skadad.<br>Kontrollera givaranslutningen på pumpen<br>och givaren. Korrigera anslutningen vid<br>behov. Byt givaren eller ring service för att<br>få hjälp. |

### 16.10 Varnings- och larmkoder

Om strömförsörjningskabeln är skadad måste den bytas av tillverkaren, tillverkarens servicepartner eller liknande behörig person.

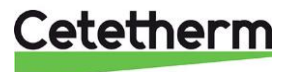

### 17 Sprängskisser och reservdelslista

### 17.1 EFB60 ISR

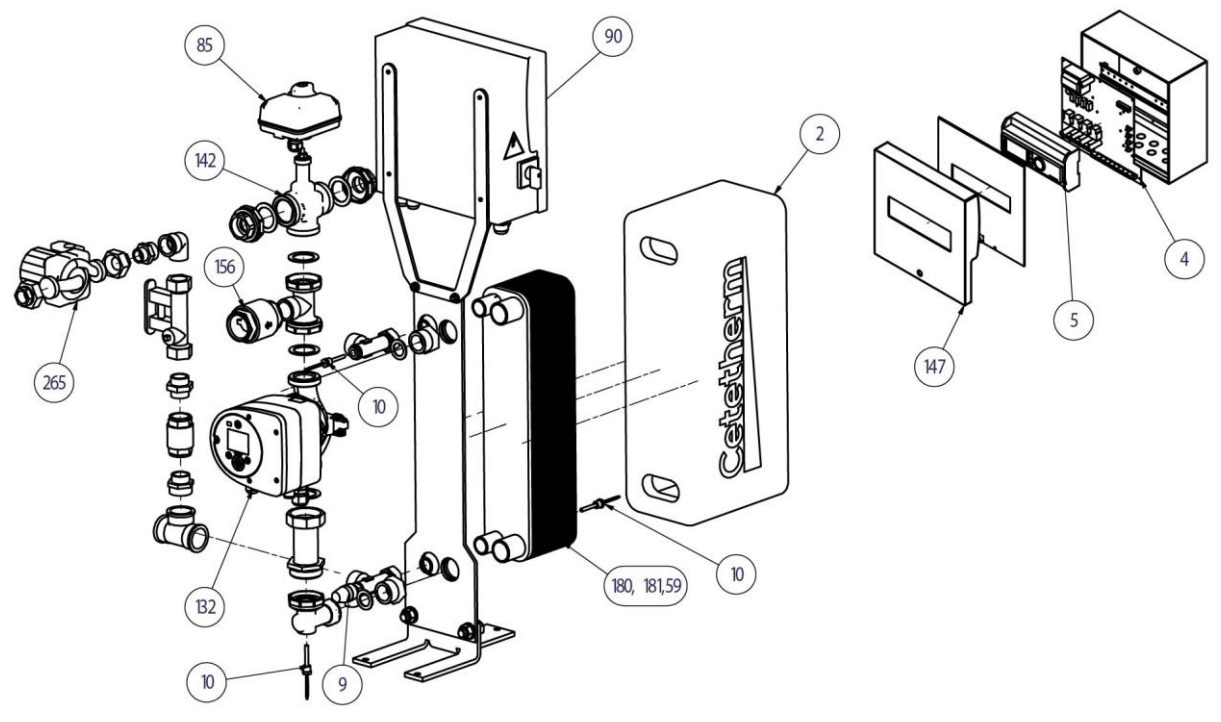

| Pos nr |                                      | Beskrivning                        |
|--------|--------------------------------------|------------------------------------|
| 4      | Power board for ARMAQ3200            | CY9-319+ kontakter+matningskabel   |
| 5      | Controller MICRO 3000                | Program FR-GB                      |
| 90     | KIT ARMAQ3200 control box            | med konsol + Micro3000 controller  |
| 147    | Door for Armafirst cabinet           | med Cetetherm logo                 |
| 156    | 1"1/2 F Non return valve             | För AquaEfficiency                 |
| 85     | Actuator ML7430E1005                 | 0-10V 15s for V5833                |
| 142    | Kit body 3PV DN32 Honeywell          | V5833A2100 3 packninar inkluderade |
| 9      | Safety valve - Male - DN 15 - 10 Bar |                                    |
| 10     | Sensor NTC20K                        | längd 2 m                          |
| 2      | Insulation for ALFA NOVA CB52-80     | maxi 80pl                          |
| 180    | CB60-30 H                            |                                    |
| 181    | CB60-50 H                            |                                    |
| 59     | CB60-60 H                            |                                    |
| 132    | Pump MAGNA3 32-80 1*230              |                                    |
| 265    | Wilo StarZ 20/7                      |                                    |

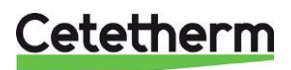

#### Cetetherm AquaEfficiency Installations-, service- och driftanvisningar

### 17.2 EFB112 ISR

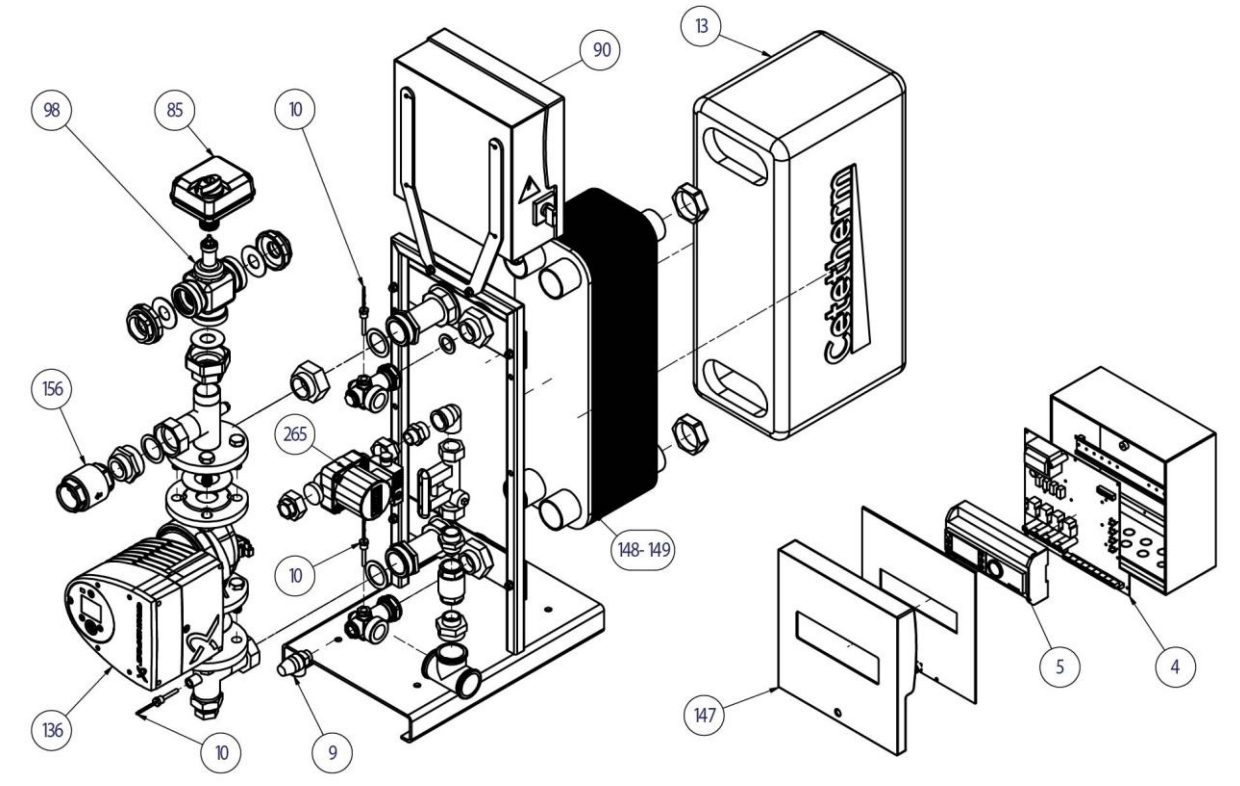

| Pos nr |                                      | Beskrivning                        |
|--------|--------------------------------------|------------------------------------|
| 4      | Power board for ARMAQ3200            | CY9-319+kontakter+matningskabel    |
| 5      | Controller MICRO 3000                | Program FR-GB                      |
| 90     | KIT ARMAQ3200 control box            | with konsol + Micro3000 controller |
| 147    | Door for Armafirst cabinet           | med Cetetherm logo                 |
| 85     | Actuator ML7430E1005                 | 0-10V 15s for V5833                |
| 98     | Kit body 3PV DN40 Honeywell          | V5833A2118 3 packninar inkluderade |
| 9      | Safety valve - Male - DN 15 - 10 Bar |                                    |
| 10     | Sensor NTC20K                        | Längd 2 m                          |
| 13     | Insulation ALFANOVA CB76-90          |                                    |
| 156    | 1"1/2 F Non return valve             | för Aquaefficiency                 |
| 148    | CB112-50 M                           |                                    |
| 149    | CB112-70 M                           |                                    |
| 136    | Pump MAGNA3 40-100 F 1*230           |                                    |
| 265    | Wilo StarZ 20/7                      |                                    |

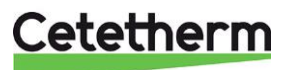

## 18 Driftsättningsrapport

Alla delar är inte tillämpbara på AquaEfficiency.

|                                                                   |                           | Driftsä      | ttningsrepo | rt                           |      |  |  |
|-------------------------------------------------------------------|---------------------------|--------------|-------------|------------------------------|------|--|--|
| Installation<br>Kontrollera åtdragning                            | en nå anslutning          | nar          |             |                              |      |  |  |
| Avluftningens position                                            |                           |              |             |                              |      |  |  |
| Utfällningskärl anslute                                           |                           |              |             |                              |      |  |  |
| Primärtank, installerad                                           |                           |              |             |                              |      |  |  |
| Blandningskärl nödvändig/ tillgänglig                             |                           |              |             |                              |      |  |  |
| Injusteringsventil anslu<br>Stäng avluftningsventi                | uten på indirekt i<br>ler | installation |             |                              |      |  |  |
| Primärsidan-enligt underlag:                                      |                           |              |             |                              |      |  |  |
| Sekundärsidan-enligt underlag:                                    |                           |              |             |                              |      |  |  |
| Enheten och kompone                                               | enterna tillgängli        | da.          |             |                              |      |  |  |
| Konfigurationsmany                                                |                           |              |             |                              |      |  |  |
| Givare                                                            |                           |              |             |                              |      |  |  |
| Pumpar                                                            |                           |              |             |                              |      |  |  |
| Övrigt                                                            |                           |              |             |                              |      |  |  |
| Primära pumpar:                                                   |                           |              | Seku        | ndära pumpar:                |      |  |  |
| Pump 1                                                            | Pump                      | 3            | Pump 4      |                              |      |  |  |
|                                                                   |                           |              |             |                              |      |  |  |
| Elektrisk bygling av pumpama på kreiskonet                        |                           |              |             |                              |      |  |  |
| Fump i    Fump 2    Fump 3    Fump 4      Stynyentilerna fungerar |                           |              |             |                              |      |  |  |
| Inställningar                                                     | 1                         |              |             |                              |      |  |  |
| VV/-sekundär returinställning T°: S1                              |                           |              |             |                              |      |  |  |
| PID inställningar                                                 |                           |              |             |                              |      |  |  |
| Högtemperatur inställr                                            | Högtemperatur inställning |              | Manuel      |                              | Auto |  |  |
| Termisk behandling                                                |                           | Τνρ          |             | Inställning                  | Tid  |  |  |
| ECO-funktion aktiverad                                            |                           |              |             |                              |      |  |  |
| Booster-funktion aktiverad                                        |                           |              |             |                              |      |  |  |
| Övriga aktiverade funktioner                                      |                           |              |             |                              |      |  |  |
| Relä1 funktion                                                    |                           |              |             |                              |      |  |  |
| Relä 2 funktion                                                   |                           |              |             |                              |      |  |  |
| Trending och/eller Modbus värden aktiverade                       |                           |              |             |                              |      |  |  |
| Spänningslös kontakt monterad för fjärrkontroll                   |                           |              |             |                              |      |  |  |
| Triac 230V kabel ansluten eller ej                                |                           |              |             |                              |      |  |  |
| Övriga kommentarer:                                               |                           |              |             |                              |      |  |  |
| Information om enheten                                            | n:                        |              |             |                              |      |  |  |
| Enhetens id nr Ins                                                | Installatör/ företag      |              |             | Plats för installation Datum |      |  |  |
|                                                                   |                           |              |             |                              |      |  |  |

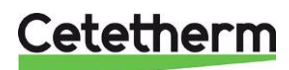

### 19 Försäkran om överensstämmelse

### Declaration of Conformity Cetetherm AquaEfficiency

Declaration of Conformity Déclaration de conformité

Konformitätserklärung Conformiteitsverklaring PED 2014/68/EU art 4.3, LVD, EMC, RoHS

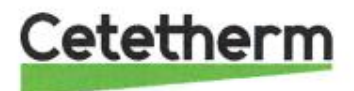

Manufacturer / Fabricant / Hersteller / Fabrikant Cetetherm SAS Route du Stade ZI du Moulin, FR 69490 Pontcharra sur Turdine, France

\* Heat exchanger unit, District heating System, for heating and/or Domestic Hot Water

\* Échangeur thermique, système de chauffage urbain, pour le chauffage et l'eau chaude sanitaire

\* Fernwärme-Kompaktstationen, für Heizung und/oder Trinkwarmwasser

\* Warmtewisselaarunit, stadsverwarmingsysteem, voor verwarmingswater en/of sanitair warm water

| Products/ Produits/ Produkte/ Producten | Models/ Modèles /Varianten/ Modellen |  |
|-----------------------------------------|--------------------------------------|--|
| Cetetherm AquaEfficiency                | Honeywell/Samson/Grundfos/Wilo       |  |

Above mentioned products are in article 4.3 according to PED 2014/68/EU Les produits susmentionnés figurent à l'article 4.3 conformément à la DESP 2014/68/EU Vorstehend benannte Produkte fallen unter Artikel 4.3 der DGRL 2014/68/EU Bovengenoemde producten zijn conform artikel 4.3 van Richtlijn 2014/68/EU (Richtlijn Drukapparatuur)

Used directives/ Directives utilisées/ Angewendete Direktiv/ Gebruikte richtlijnen

- PED 2014/68/EU

- LVD 2014/35/EU

- EMC 2014/30/EU

- RoHS 2011/65/EU

Used other standards and specifications/ Autres normes et spécifications utilisées/ Weitere angewendete Standards/ Andere gebruikte standaarden en specificaties

- EN 60335-1 partly/ EN 60335-1 en partie/ EN 60335-1 teilweise/ EN 60335-1 gedeeltelijk

- EN 60204-1 partly/ EN 60204-1 en partie/ EN 60204-1 teilweise/ EN 60204-1 gedeeltelijk

Conformity Assessment procedure: Procédure d'évaluation de conformité : Konformitätsbewertungsverfahren: Conformiteitsbeoordelingsprocedure: Sound Engineering practice Règles de l'art Gute Ingenieurpraxis Regels van goed vakmanschap

Pontcharra sur Turdine, 27-09-2021 JeanMichel Montoni

Responsible for conformity/ Responsable de la conformité/ Bevollmächtigter/ Verantwoordelijke voor conformiteit/

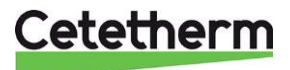

### 20 Garanti

Vår utrustning levereras med en 12-månaders garanti från leveransdatum. Detta kan förlängas till 6 månader från den dag då utrustningen driftsätt, under förutsättning att driftsättningsrapporten skickas till Cetetherm. Garantitiden är begränsad till 18 månader från den faktiska dagen för leverans från fabriken.

Tillverkarens ansvar är begränsat till utbyte av någon defekt del som inte kan repareras.

Garantin gäller inte för någon annan ekonomisk ersättning.

Trolig orsak till felet och dess art måste rapporteras till tillverkaren innan några åtgärder vidtas. Den defekta delen ska sedan återsändas till vår fabrik i Frankrike för bedömning, om inte andra skriftliga överrenskommelser har ingåtts med Cetetherm. Bedömingen fastslår hurvuvida om garantin gäller eller inte.

#### Garantin gäller inte om:

- Riktlinjerna för installation, konfiguration och underhåll inte har följts.
- Övertryck, tryckstötar, kalkbeläggning och undermålig vattenkvalitet

Ytterliggare undantag från garantin:

- Monteringskostnader, återmonteringskostnader, packning, transport och andra tillbehör eller utrustning som inte tillverkats av Cetetherm, omfattas bara av eventuella garantier från tredjeparts tillverkare.
- Eventuella skador som orsakats av felanslutningar, otillräckligt skydd, felaktig tillämpning eller felaktigt eller vårdslöst användande.
- Om utrustningen demonterats eller reparerats av någon annan part än Cetetherm.

Utebliven betalning kommer att leda till alla gällande garantier som täcker den levererade utrustningen avslutas.

#### 20.1 Reservdelar

Felaktiga delar får bara ersättas med **original** reservdelar. Vänligen kontakta din lokala Cetetherm representant.

#### 20.2 Hur kontakta Cetetherm

Våra kontaktuppgifter finns alltid uppdaterade på vår hemsida www.cetetherm.com.

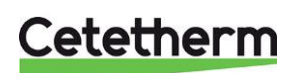

Cetetherm sas ZI du Moulin, Route du Stade 69490 Pontcharra sur Turdine - France www.cetetherm.com

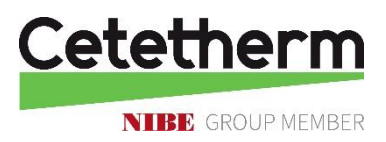